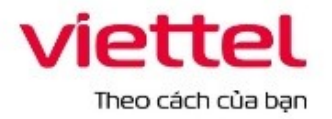

## TẬP ĐOÀN CÔNG NGHIỆP VIỄN THÔNG QUÂN ĐỘI

# TÀI LIỆU HƯỚNG DẫN SỬ DỤNG HỆ THỐNG QUẢN LÝ SỐ TAY ĐẢNG VIÊN

Mã hiệu dự án: STDV

Mã hiệu tài liệu: HDSD\_HDSD

Hà Nội, Năm 2021

# MỤC LỤC

| 1. GI | ÓI THIỆU                                 |
|-------|------------------------------------------|
| 1.1.  | Mục đích và ý nghĩa của tài liệu3        |
| 1.2.  | Phạm vi áp dụng3                         |
| 1.3.  | Các thuật ngữ viết tắt4                  |
| 1.4.  | Cấu trúc tài liệu4                       |
| 2. TĆ | DNG QUAN VỀ SẢN PHÂM4                    |
| 2.1.  | Tổng quan về sản phẩm4                   |
| 2.2.  | Đầu mối hỗ trợ, hướng dẫn sử dụng5       |
| 2.3.  | Các nội dung khác5                       |
| 3. GI | ỚI THIỆU CÁC CHỨC NĂNG5                  |
| 4. HU | ƯỚNG DẪN SỬ DỤNG CÁC CHỨC NĂNG HỆ THỐNG7 |
| 4.1.  | Đăng ký tài khoản7                       |
| 4.2.  | Đăng nhập vào hệ thống9                  |
| 4.3.  | Trang cá nhân11                          |
| 4.3   | 3.1. Chỉnh sửa thông tin tài khoản11     |
| 4.3   | 3.2. Đổi mật khẩu12                      |
| 4.3   | 3.3. Hồ sơ cá nhân13                     |
| 4.3   | 3.4. Đóng góp ý kiến25                   |
| 4.3   | 3.5. Danh bạ                             |
| 4.3   | 3.6. Học tập nghị quyết- lấy ý kiến27    |
| 4.3   | 3.7. Quản lý công việc29                 |

| 4.3.8.  | Khảo sát    | 33 |
|---------|-------------|----|
| 4.3.9.  | Kho lưu trữ | 35 |
| 4.3.10. | Trao đổi    | 37 |

#### 1. GIỚI THIỆU

#### 1.1. Mục đích và ý nghĩa của tài liệu

Tài liệu này được xây dựng nhằm hướng dẫn người dùng hiểu và sử dụng được các chức năng của hệ thống phần mềm quản lý sổ tay Đảng viên tại các đơn vị tổ chức.

#### 1.2. Phạm vi áp dụng

- Phạm vi áp dụng của tài liệu: Tài liệu này áp dụng cho hệ thống phần mềm quản lý sổ tay Đảng viên tại các đơn vị tổ chức với các chức năng:
  - Bài viết nội dung
  - Quản lý tài khoản
  - Quản lý tổ chức Đảng
  - Quản lý hồ sơ Đảng viên
  - Quản lý văn bản tài liệu
  - Quản lý giao việc
  - Đóng góp ý kiến
  - Quản lý khảo sát hỏi đáp
  - Tin nhắn
  - Hệ thống

 Đối tượng sử dụng tài liệu: Tài liệu này dùng cho người dùng và quản trị hệ thống quản lý sổ tay Đảng viên.

#### 1.3. Các thuật ngữ viết tắt

| Thuật ngữ | Định nghĩa | Ghi chú |
|-----------|------------|---------|
|           |            |         |
|           |            |         |
|           |            |         |

#### 1.4. Cấu trúc tài liệu

Tài liệu này bao gồm 4 phần được bố trí như sau:

Phần 1: Giới thiệu mục đích ý nghĩa của tài liệu, phạm vi áp dụng, các thuật ngữ và cấu trúc tài liệu, đối tượng sử dụng.

Phần 2: Tổng quan về sản phẩm

Phần 3: Giới thiệu các chức năng của hệ thống

Phần 4: Hướng dẫn sử dụng các chức năng đã nêu trong phần 3

#### 2. TÔNG QUAN VÈ SẢN PHẨM

#### 2.1. Tổng quan về sản phẩm

Hệ thống phần mềm quản lý sổ tay Đảng viên được triển khai phục vụ việc quản lý Đảng viên, các đơn vị tổ chức Đảng dễ dàng, nhanh chóng, thay thế phương pháp thủ công truyền thống hiện tại. Đồng thời hệ thống cho phép các quản trị các đơn vị tổ chức có thể ứng dụng hệ thống phục vụ công tác quản lý nghiệp vụ của mình như: Quản lý tài khoản, tổ chức Đảng, hồ sơ Đảng viên, quản lý văn bản – tài liệu, quản lý giao việc,... Nhờ việc ứng dụng phần mềm giúp các đơn vị tổ chức Đảng không phải đầu tư kinh phí để trang bị phần mềm quản lý cho các cơ quan quản lý nhà nước một cách dễ dàng, thuận tiện.

#### 2.2. Đầu mối hỗ trợ, hướng dẫn sử dụng

- Trong quá trình thực hiện, các vấn đề về thao tác liên quan đến sản phẩm/ứng dụng, người dùng liên hệ đến đầu mối sau:

- Trung tâm CSKH Viettel
- Điện thoại: 19008098-nhánh 2
- Email: <u>cskh\_gpdn@viettel.com.vn</u>

#### 2.3. Các nội dung khác

- Đối với những nội dung bắt buộc nhập liệu được biểu hiện bằng ký hiệu dấu (\*).
- Yêu cầu tối thiểu đối với người sử dụng: Người sử dụng phải biết sử dụng máy tính, hiểu được quy trình nghiệp vụ, các tính năng của phần mềm.

| STT | Chức năng            | Mô tả                        | Đối tượng sử |
|-----|----------------------|------------------------------|--------------|
|     |                      |                              | dụng         |
| 1   | Bài viết nội dung    | Quản lý đăng ký danh mục     | Chủ sở hữu   |
|     |                      | bài viết, danh sách các bài  |              |
|     |                      | viết, thêm mới, sửa, xóa     |              |
|     |                      | tin tức, video clip, quản lý |              |
|     |                      | bài viết, xem chi tiết, tìm  |              |
|     |                      | kiếm bài viết                |              |
| 2   | Quản lý tài khoản    | Quản lý danh sách tài        | Chủ sở hữu   |
|     |                      | khoản Đảng viên, phân        |              |
|     |                      | quyền                        |              |
| 3   | Quản lý tổ chức Đảng | Quản lý danh sách tổ chức    | Chủ sở hữu   |
|     |                      | Đảng, xem chi tiết đơn vị    |              |
|     |                      | Đảng, thêm mới sửa xóa       |              |
|     |                      | đơn vị Đảng, tìm kiếm tổ     |              |

## 3. GIỚI THIỆU CÁC CHỨC NĂNG

|    |                           | chức Đảng                  |            |
|----|---------------------------|----------------------------|------------|
| 4  | Quản lý hồ sơ Đảng viên   | Quản lý danh sách Đảng     | Chủ sở hữu |
|    |                           | viên, thêm sửa xóa Đảng    |            |
|    |                           | viên, xem chi tiết Đảng    |            |
|    |                           | viên, tìm kiếm, xem báo    |            |
|    |                           | cáo thống kê               |            |
| 5  | Quản lý văn bản- tài liệu | Quản lý danh sách các thư  | Chủ sở hữu |
|    |                           | mục, tài liệu văn kiện     |            |
|    |                           | Đảng                       |            |
| 6  | Quản lý giao việc         | Quản lý xem chi tiết công  | Chủ sở hữu |
|    |                           | việc được giao của các đơn |            |
|    |                           | vị tổ chức Đảng.           |            |
| 7  | Đóng góp ý kiến           | Quản lý danh sách các ý    | Chủ sở hữu |
|    |                           | kiến, xem chi tiết, tìm    |            |
|    |                           | kiếm các ý kiến            |            |
| 8  | Quản lý khảo sát- hỏi đáp | Quản lý danh sách ngân     | Chủ sở hữu |
|    |                           | hang câu hỏi, các cuộc     |            |
|    |                           | khảo sát, lấy ý kiến- học  |            |
|    |                           | tập nghị quyết             |            |
| 9  | Tin nhắn                  | Quản lý tin nhắn, thêm     | Chủ sở hữu |
|    |                           | nhóm chat, tìm kiếm mọi    |            |
|    |                           | người                      |            |
| 10 | Hệ thống                  | Quản lý cấu hình hệ thống, | Chủ sở hữu |
|    |                           | log, sao lưu giao diện     |            |

| 11 | Cấu hình chung | Quản lý cấu hình loại văn | Chủ sở hữu |
|----|----------------|---------------------------|------------|
|    |                | bản, cơ quan ban hành,    |            |
|    |                | nhiệm vụ.                 |            |
|    |                |                           |            |
|    |                |                           |            |
|    |                |                           |            |
|    |                |                           |            |

## 4. HƯỚNG DẪN SỬ DỤNG CÁC CHỨC NĂNG HỆ THỐNG

#### 4.1. Đăng ký tài khoản

Bước 1: Người dùng mở một trình duyệt bất kỳ. Truy cập vào Hệ thống quản lý sổ tay Đảng viên > Click Đăng nhập: http://sotaydangvien.thainguyen.gov.vn

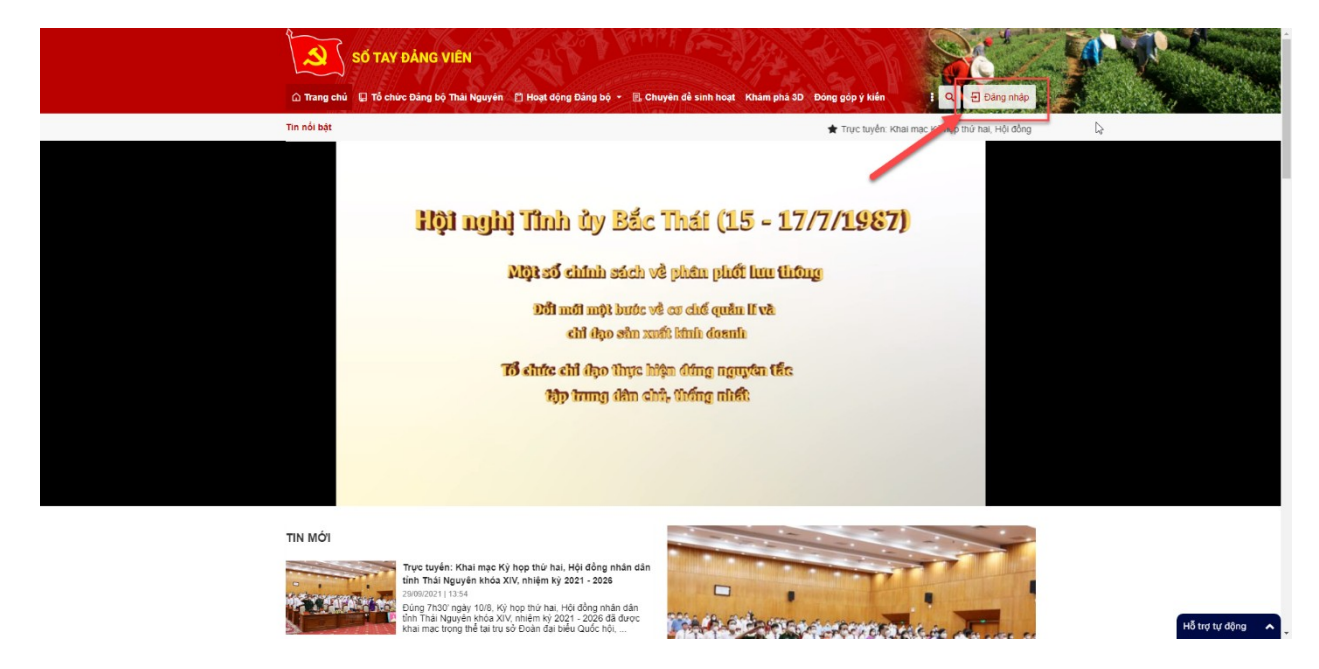

Bước 2: Tại màn hình đăng nhập> Click Đăng ký để đăng ký tài khoản.

| 553 |                                                                                                    |   |
|-----|----------------------------------------------------------------------------------------------------|---|
|     | Băn chua nhi pin nh khu:                                                                           | * |
|     | Ghi nhó mặt khẩu Quán mặt khẩu?<br>Dâng nhập<br>Ban chưa có tái khoản <sup>2</sup> Đăng <u>k</u> ă |   |

# Bước 3: Hiển thị màn hình đăng ký tài khoản. Bắt buộc phải nhập ảnh thẻ Đảng viên và ảnh thẻ chân dung phải khớp nhau. Nhập đầy đủ các trường thông tin, trong đó các trường có dấu (\*) là bắt buộc nhập.

+ Khi nhập số điện thoại > click vào button Nhận mã xác thực để lấy mã từ điện thoại > sau đó nhập đúng mã xác thực > click Xác thực

|                                             | )ăng ký tài khoản              |
|---------------------------------------------|--------------------------------|
| Ănh thẻ đảng viên (*)                       | Ănh thẻ chân dung (*)          |
| Choose File No file chosen                  | Choose File No file chosen     |
| Họ và tên (*)                               | Mã số thẻ Đảng (*)             |
| Ngày sinh ( * )                             | Chức vụ Đảng (*)               |
|                                             | Chọn chức vụ Đảng              |
| Địa chỉ thường trú                          | Nơi cấp thẻ Đảng ( * )         |
| Đơn vị công tác                             | Ngày vào Đảng (*)              |
| Số điện thoại ( * )                         | Ngày vào đẳng chính thức ( * ) |
|                                             | 0986741898                     |
| Mã xác thực (*)                             | Mật khẩu ( * )                 |
| Nhận mã xác thực Nhập mã xác thực           | Xác thực                       |
|                                             | Nhập lại mật khấu ( * )        |
| Tội đã đọc và đồng ý với thỏa thuận sử dụng |                                |

Bước 4: Click vào checkbox chấp nhận điều khoản> Click Đăng ký để hoàn thành việc đăng ký tài khoản.

#### 4.2. Đăng nhập vào hệ thống

Bước 1: Người dùng mở một trình duyệt bất kỳ. Truy cập vào Hệ thống quản lý sổ tay Đảng viên: http://sotaydangvien.thainguyen.gov.vn

Bước 2: Tại trang chủ> Click đăng nhập> Sử dụng tài khoản và mật khẩu được cơ quan chức năng cung cấp để nhập vào ô "Tài khoản" và "Mật khẩu"

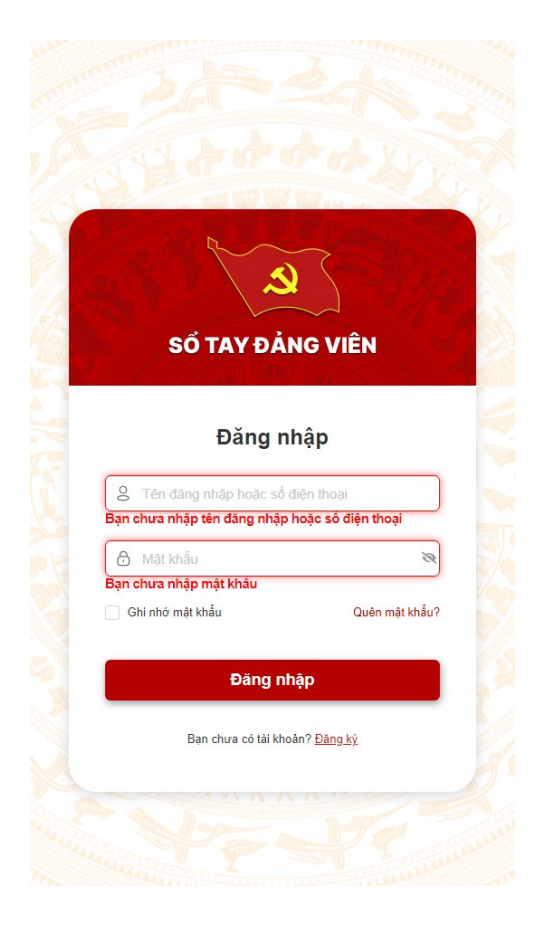

Bước 3: Click Đăng nhập để hoàn tất việc đăng nhập vào hệ thống. Sau khi đăng nhập thành công sẽ vào trang cá nhân.

|                   | SỐ TAY ĐẦN<br>TỉNH THÂI NG<br>M Trang chủ 🛛 Tổ chức Đảng bộ Thá                                                           | G VIÊN<br>SUYÊN<br>II Nguyên 🖄 Hoạt động Đàng bộ 🝷   | E Chuyển để sinh hoạt                                                 | - Khám phá 3D Đóng góp ý                                          | Kiến ‡ Q A Đ Tải k               | ndn              |
|-------------------|----------------------------------------------------------------------------------------------------|------------------------------------------------------|-----------------------------------------------------------------------|-------------------------------------------------------------------|----------------------------------|------------------|
|                   | Nguyễn Thị Hòa           Chính sốu tái Hoaln           Hồ sự cá nhân           Quản lý tài Khoản           - Đối mặt khẩu | Ng<br>Má s<br>Ngày                                   | uyễn Thị Hòa<br>ó thẻ Đảng: 123.1235 Nơ<br>r sinh: 05/10/1970 Số điện | i sinh hoạt. Đảng bỏ tỉnh Thái Ng<br>n thoại 0365896837 Email hoa | uyén<br>ingnot@gmail.com         | Þ                |
| _                 | Đông góp ý kiến<br>Danh bạ<br>Học tập nghị quyết - tấy ý kiến                                                             | Thông tin chung Văn bằn<br>Thông tin cơ bản          | ı - tài liêu                                                          |                                                                   | 1                                |                  |
| Cu0c Maio sist    | Quản lý công việc<br>Khảo sát                                                                                             | Họ và tên:<br>Mã số thể Đảng:                        | Nguyễn Thị Hòa<br>123.1235                                            | Số CMND/CCCD:<br>Ngày cấp CMND/CCCD:                              | 144456789<br>02/01/2004          |                  |
| y ŷ kiến          | Kho lưu trữ<br>Trao đối                                                                                                   | Ngày vào Đảng:<br>Ngày vào Đảng chính<br>thức:       | 01/10/1986<br>05/10/1986                                              | Nơi cấp CMND/CCCD:<br>Ngày hết hạn:                               | CA. tp Thái Nguyễn<br>31/10/2021 |                  |
| ાણમાં વાઝલી - કિં |                                                                                                    | Nơi cấp thẻ Đảng:<br>Nơi sinh hoạt:<br>Chức vụ Đảng: | Hà Nội<br>Đảng bộ tỉnh Thái Nguy<br>Bí thư                            | rên                                                               |                                  |                  |
| Hoc tap           |                                                                                                    | Giới tinh:<br>Ngày sinh:<br>Số điện thoại:           | Nữ<br>05/10/1970<br>0365896837                                        |                                                                   |                                  | Activate Windows |
|                   |                                                                                                    | Địa chỉ thường trú:                                  | Hà Nội                                                                |                                                                   |                                  | Hỗ trợ tự động 🧄 |

#### 4.3. Trang cá nhân

#### 4.3.1. Chỉnh sửa thông tin tài khoản

Bước 1: Đăng nhập tài khoản vào hệ thống > click Chỉnh sửa tài khoản

| Q Tang chù                                                                                                    | SỐ TẠY ĐẢNG VIỆN<br>TÌNH THẢI NGUYỆN<br>Tổ chức Đảng bộ sải Nguyễn 💿 Hoạt động Đảng bộ -                                                                       | 🗟 Chuyện để sinh hoạt - Xnăm phả 3D. Đông góp ý kiến                 | E Q P Tál khoản                                  | M. C.            |
|----------------------------------------------------------------------------------------------------|----------------------------------------------------------------------------------------------------|----------------------------------------------------------------------|--------------------------------------------------|------------------|
| Proportion<br>Weight State<br>Weight State<br>Weig | An Thị Hòa     Thay đối mật khẩu       án                                                                                                    |                                                                      | ्रि<br>२३<br>१४<br>१४७ bit                       |                  |
| số TAY DÂN<br>BAN TÔ CHI<br>♥ Dia chỉ: Số<br>Đến Độ<br>Đến Độ<br>Đến Độ<br>Đến Độ<br>Đến Độ<br>Đến Độ<br>Đến Độ<br>Đến Độ<br>Đến Độ<br>Đến Độ<br>Đến Độ<br>Đến Độ<br>Độ<br>Độ<br>Độ<br>Độ<br>Độ<br>Độ<br>Độ<br>Độ<br>Độ<br>Độ<br>Độ<br>Độ<br>Đ                                                                                                    | IG VIÊN<br>ĴC TÎNH ỦY THẢI NGUYÊN<br>2, phường Trưng Vương, thành phố Thái Nguyễn, Thái Nguyễn<br>:::077 000 000 - <b>∰ Fax:</b> :0345485216<br>tact@coquan.vn | Danh mục Thống t<br>Giới thiệu Tháng t<br>Liên hê Năm 20.<br>Tổng số | é truy cập<br>0 : 1.023<br>21 : 1.300<br>: 1.300 |                  |
| © Copyright 20                                                                                                    | 21. All Rights Reserved                                                                                                    |                                                                      | (f) 💿                                            | Hỗ trợ tự động 🔺 |

Bước 3: Hiển thị màn hình hồ sơ của tôi. Thực hiện nhập vào các trường thông tin cần chỉnh sửa, trong đó trường có dấu (\*) là bắt buộc nhập.

| ی Trang shill 🛛 76                                                                                                    | Ô TAY ĐẢNG VIÊN<br>TÍNH THÁI NGUYÊN<br>chức Đảng bộ Thái Nguyễn 🖄 Hoạt độn                                                       | ng Đảng bộ 🔹 🗟 Chuyện đề sinh hoạt 👻 Khẩm phá 3                                                                              | D Đông gốp ý kiến 🚦 🔍 💊                                               | e Tải khoản             |                |
|----------------------------------------------------------------------------------------------------|----------------------------------------------------------------------------------------------------|----------------------------------------------------------------------------------------------------|-----------------------------------------------------------------------|-------------------------|----------------|
| Vậuyện Thị Hự<br>Chên sốc tái kế<br>Mô sự cả măn<br>Quản kỳ tái khôn<br>Đốn gốp ý kiến<br>Dăn bộ<br>Ngộ tập nghị quyệt - 1<br>Quản kỳ công việc<br>Khảo sắt<br>Kho lưu trữ<br>Trao đôi | ba<br>aoin<br>Guidin ý thông tin<br>Họ và tiên (*)<br>Diện thoại (*)<br>Email<br>táy ý kiên<br>Giớt tinh<br>Ngày sinh<br>Dịa chỉ | nð so dð bilo mit tál khodin<br>Nguyễn Thị Hòa<br>assáðasas7<br>haangarti@gmait.com<br>Nam  NØ<br>S V 10 V 1970 V<br>Hib Nội | Tay da in<br>Dung luong tie 64 da 54<br>Dinin dang, J-FEG, PNG, J-PG, | IB<br>SIF, BMP          | Þ              |
| Số TAY ĐÁNG VIÊN<br>BAN TỔ CHỮC TÌNH<br>V Địa chỉ: Số 2, phươn<br>J Điện thoạt: IS77 00<br>Điện thoạt: IS77 00<br>Điện thoạt: IS77 00                                                  | <mark>ÙY THÂI NGUYÊN</mark><br>g Trung Vuong, thành phố Thái Nguyên, Th<br>0 000 - <b>∰ Fax:</b> 0345485215<br>uan.vn            | Danh mục<br>Giới thiệu<br>Liên hê                                                                                            | Thống kẻ truy cập<br>Tháng 10 :<br>Năm 2021 :<br>Tổng số :            | 1.023<br>1.300<br>1.300 |                |
|                                                                                                    |                                                                                                    |                                                                                                    |                                                                       |                         | Hỗ trợ tự động |

Bước 4: Click Lưu lại để hoàn thành việc chỉnh sửa thông tin cá nhân.

#### 4.3.2. Đổi mật khẩu

Bước 1: Đăng nhập tài khoản vào hệ thống

Bước 2: Click Đổi mật khẩu

|                          | Số TAY ĐẢNG VIÊN<br>TÍNH THẢI NGUYÊN<br>Trang chủ 🛛 Tổ chức Đảng bố Thái Nguyên                                                                                                    | 🖺 Hoạt động Đảng bộ 🗦                                      | E Chuyến để sinh hoạt -           | Knám phá 3D Đông góp ý kiế  | n 1 0 0 0                                 | Tải khoản               |                  |
|--------------------------|----------------------------------------------------------------------------------------------------|------------------------------------------------------------|-----------------------------------|-----------------------------|-------------------------------------------|-------------------------|------------------|
| y viden Conce trade saft | Nguyện Thị Hóa       Tha         Mà thi khoản       Khinh của thi khoản         Quản kỳ tải khoản       Ding góp ý kiến         Dòng góp ý kiến       Danh bà         Mộc tập nghị quyết - tấy ý kiến       Quản kỳ công việc         Khảo sắt       Kho lưu trừ         Trao đổi       Trao đổi | y đổi mật khẩu<br>Mặt khẩu cũ (*)<br>Miâp lại mặt khẩu (*) |                                   |                             | ेश<br>अ<br>स्थे<br>मधेप्र                 | l⊋<br>unta              |                  |
| Hic tip ngh gyết th      | Số TAY ĐẢNG VIỆN<br>BAN TỔ CHÚC TÌNH ỦY THẢI NGUYÊN<br>♥ Dịa chỉ: Số2, phương Từng Vựơng, thành phố Thái<br>✔ Điện thoại:<br>₽ Điện thoại:<br>Bi Binait: contact@coquan.vn                                                                                                    | Nguyên, Thải Nguyên                                        | Danh mục<br>Giới thiệu<br>Liên hê | Thần<br>Thân<br>Nâm<br>Tổng | g kê truy cập<br>g 10 :<br>2021 :<br>số : | 1.023<br>1.300<br>1.300 | Activate Windows |
|                          | © Copyright 2021. All Rights Reserved                                                                                                    |                                                            |                                   |                             |                                           | (f) 💿                   | Hỗ trợ tự động 🔥 |

Bước 4: Hiển thị màn hình thay đổi mật khẩu. Nhập mật khẩu cũ và nhập mật khẩu mới 2 lần.

| Số TAY ĐẦ<br>TÌNH THÂI N<br>Ci Trang chủ 🕻 Tổ chức Đảng bộ 1                                            | NG VIÊN<br>GUYÊN<br>hải Nguyên 🔿 Hoạt động Đảng bộ - 1 | 🖪 Chuyên dê sinh hoạt - Khám phả 3D E | Đông gáp ý kiến 🚦 🔍 🔥 | e Tâi khoản | M. C. C. C. C. C. C. C. C. C. C. C. C. C. |
|----------------------------------------------------------------------------------------------------|--------------------------------------------------------|---------------------------------------|-----------------------|-------------|-------------------------------------------|
| Rguyễn Thị Hòa<br>Chiến sửa tải khoản                                                                   | Thay đổi mật khẩu                                      |                                       |                       |             |                                           |
| Hồ sơ cá nhân                                                                                           |                                                        |                                       |                       |             |                                           |
| Quản lý tài khoản                                                                                       | Mật khẩu cũ (*)                                        |                                       | <i>B</i>              | 9           |                                           |
| <ul> <li>Đổi mật khẩu</li> </ul>                                                                        | Mật khẩu mới (*)                                       |                                       | 3                     | a.          |                                           |
| Đóng góp ý kiến                                                                                         | Nhập lại mật khấu (*)                                  |                                       | 3                     | ā           |                                           |
| Danh bạ                                                                                                 |                                                        |                                       |                       |             | N                                         |
| Học tập nghị quyết - lấy ý kiến                                                                         |                                                        |                                       | Húy                   | Lưu lại     | 13                                        |
| 있<br>Quản lý công việc                                                                                  |                                                        |                                       |                       |             |                                           |
| Khảo sát                                                                                                |                                                        |                                       |                       |             |                                           |
| Kho lưu trữ                                                                                             |                                                        |                                       |                       |             |                                           |
| Trao đói                                                                                                |                                                        |                                       |                       |             |                                           |
|                                                                                                    |                                                        |                                       |                       |             |                                           |
| SÓ TAY ĐẢNG VIÊN                                                                                        |                                                        | Danh mục                              | Thống kê truy cập     |             |                                           |
| BAN TÓ CHỨC TÍNH ỦY THẢI NGU                                                                            | YÊN                                                    | Giối thiệu                            | Tháng 10 :            | 1.023       |                                           |
| <ul> <li>✓ Dia chi: So 2, proving Hong Voring,</li> <li>✓ Diện thoại: 0377 000 000 - Im Fax:</li> </ul> | 0345485215                                             | Liên hệ                               | Năm 2021 :            | 1.300       |                                           |
| Email: contact@coquan.vn                                                                                |                                                        |                                       | Tổng số :             | 1.300       |                                           |
|                                                                                                    |                                                        |                                       |                       |             | Hỗ trợ tự động                            |

Bước 5: Click lưu lại để hoàn thành việc đổi mật khẩu. Sau khi đổi mật khẩu thành công, người dùng có thể đăng nhập bằng mật khẩu mới đổi để truy cập vào hệ thống

#### 4.3.3. Hồ sơ cá nhân

#### 4.3.3.1. Thông tin chung

Bước 1: Đăng nhập tài khoản Đảng viên

Bước 2: Click Hồ sơ cá nhân

|                         | SỐ TAY ĐẦN<br>TÌNH THẢI N<br>Trang chủ 🛛 Tô chức Đảng bộ Th                                   | NG VIÊN<br>GUYÊN<br>Al Nguyên 🗇 Hoạt động Đảng bộ -                 | E Chuyển để sinh hoạt                                                       | - Khảm phá 3D Đóng góp ý                                            | kiến I Q 🖉 🖗 Tả           | tenda                               |
|-------------------------|-----------------------------------------------------------------------------------------------|---------------------------------------------------------------------|-----------------------------------------------------------------------------|---------------------------------------------------------------------|---------------------------|-------------------------------------|
|                         | Nguyễn Thị Hóa<br>Chén sửa tải bhoản<br>Hồ sự cả nhân<br>Quản lý tài khoản<br>a chímat truểu  | Ng<br>Ng<br>Ngay                                                    | <b>uyễn Thị Hòa</b><br>ó thẻ Đảng: 123.1235 No<br>ý sinh: 05/10/1970 số điệ | i sinh hoạt. Đảng bỏ tỉnh Thái Ng<br>n thoại: 0365896837 Email: hoa | uyên<br>ngandî @gmail.com |                                     |
| _                       | <ul> <li>Dong gôp ý kiến</li> <li>Danh bạ</li> <li>Học tập nghị quyết - tấy ý kiến</li> </ul> | Thông lin chung Văn bản<br>Thông lin cơ bản                         | n - tài liêu                                                                |                                                                     | s.                        |                                     |
| Cube this sat           | Quản lý công việc<br>Khảo sát<br>Khao lực trữ                                                 | Họ và tên:<br>Mã số thể Đảng:<br>Ngày vào Đảng:                     | Nguyễn Thị Hòa<br>123.1235<br>01/10/1985                                    | Số CMND/CCCD:<br>Ngày cấp CMND/CCCD:<br>Ngị cấp CMND/CCCD:          | 144456789<br>02/01/2004   |                                     |
| વમલે - ધંત્ર પ્રં મર્લત | Trao đôi                                                                                      | Ngày vào bàng chính<br>thức:<br>Nơi cấp thể Đảng:<br>Nơi sính hoạt: | 05/10/1986<br>Hà Nội<br>Đảng bộ tỉnh Thái Ngu                               | Ngày hết hạn:<br>yên                                                | 31/10/2021                |                                     |
| Hoc táp ngh             |                                                                                               | Chức vụ Đảng:<br>Giới tinh:<br>Ngày sinh:                           | Bí thư<br>Nữ<br>05/10/1970                                                  |                                                                     |                           | Activate Windows                    |
|                         |                                                                                               | Sô điện thoại:<br>Địa chỉ thường trù:                               | 0365896837<br>Hà Nội                                                        |                                                                     |                           | Go to Settings to activate Windows. |

4.3.3.1.1. Chỉnh sửa Thông tin cơ bản

Bước 1: Đăng nhập tài khoản Đảng viên

Bước 2: Click Hồ sơ cá nhân > click icon chỉnh sửa thông tin khác

| 4                                                                                                    |                                                         |
|----------------------------------------------------------------------------------------------------|---------------------------------------------------------|
| Nguyễn Thị Hồa         Hó sự cả nhân         Quản lý tải khoản             Quản lý tải khoản             Nguyễn Thị Hòa             Nguyễn Thị Hòa             Nguyên             Nguyên |                                                         |
| Dối mặt khẩu 2<br>Dông góp ý kiến Thông tín chung Văn bắn - tải liệu                                                                                                    |                                                         |
| Danh ba                                                                                                    |                                                         |
| Thông tin cơ bản                                                                                                    | C3                                                      |
| Quản lý công việc Ha và đại Những Thị kho đá NHR (2007)                                                                                                    |                                                         |
| Khảo sát         Mã só thể Đảng:         123 1235         Ngày cáp CMNDICCCD:         02/01/2004                                                                                                    |                                                         |
| Kho lưu trữ Ngày vào Đảng: 01/10/1965 Nơi cấp GMNDICCCD: CA tọ Thấi Nguyễn                                                                                                    |                                                         |
| Trao đối Ngày vào Đảng chính 05/10/1986 Ngày hết hạn: 31/10/2021                                                                                                    |                                                         |
| Stress         Noi cấp thẻ Đảng:         Hà Nôi                                                                                                    |                                                         |
| Noi sinh heạt Đảng bố tính Thái Nguyên                                                                                                    |                                                         |
| Chức vụ Đảng: Bí thư                                                                                                    |                                                         |
| Giới tính: Nữ                                                                                                    |                                                         |
| 2 Ngày sinh: 05/10/1970                                                                                                    |                                                         |
| Số điện thoại: 035696637                                                                                                    | Activate Windows<br>Go to Settings to activate Windows. |
| Dia chi thường trú: Hà Nội                                                                                                    | Hỗ trợi tự động                                         |

Bước 3: Hiển thị giao diện chỉnh sửa, nhập các thông tin, các trường dữ liệu có dấu (\*) là bắt buộc nhập

|          | Số TAY ĐẢN<br>TÍNH THẢI NG                              | C MÊN<br>Chinh sửa thông tin | cơ bản                      | ×   |                              | - Medical        |
|----------|---------------------------------------------------------|------------------------------|-----------------------------|-----|------------------------------|------------------|
|          | 🛆 Trang chủ 📮 Tổ chức Đảng bộ Thá                       | Tên Đảng viên (*)            | Nguyễn Thị Hỏa              | _   | jóp ý klén 🚦 Q 🍂 😝 Tái khoản |                  |
|          | Nguyễn Thị Hòa                                          | Mã số thẻ Đảng (*)           | 123.1235                    |     |                              |                  |
|          | Hồ sự cả nhân<br>Chún tự tai thoán<br>Quản tự tai khoán |                              | 01/10/1986                  |     | ái Nguyên                    |                  |
|          |                                                         |                              | 05/10/1986                  |     | hoangndt@gmail.com           |                  |
|          | <ul> <li>Đối mật khẩu</li> </ul>                        | Nơi cấp thẻ Đảng (*)         | Hà Nối                      |     |                              |                  |
|          | Đóng góp ý kiến                                         | Chức vụ Đảng (")             | Bí thư                      | *   |                              |                  |
|          | Danh bạ                                                 | Giới tính                    | Nam   N                     |     |                              |                  |
| -        | Học tập nghị quyết - lấy ý kiến                         | Ngày sinh                    | 05/10/1970                  |     | <u> </u>                     |                  |
| C khảo   | Quản lý công việc                                       | Địa chỉ thường trú           | Hà Nội                      |     | 144456789                    |                  |
| ¥        | Khao sát<br>Đóng góp ý kiến                             | Tỉnh thành                   | Tỉnh Thái Nguyên            |     | . 0010#1000 #                |                  |
|          | Danh bạ                                                 | Quận huyên                   | Đại Từ                      | *   |                              |                  |
| -3       | Học tập nghị quyết - lấy ý kiến                         | Phường xã                    | Phường xã                   | *   | 0                            |                  |
| c khảo   | Quản lý công việc                                       | Số điện thoại (*)            | 0365896837                  |     | 144456789                    |                  |
| 3        | Khảo sát                                                | Noi sinh hoạt Đảng (*)       | Đảng bộ tỉnh Thái Nguyên    | •   | D: 02/01/2004                |                  |
| -ş       | Trao đội                                                | Đơn vị công tắc (")          | vhv                         |     | 31/10/2021                   |                  |
| l & Ag   | 100 001                                                 | Số CMND/CCCD                 | 144456789                   |     |                              |                  |
| ii quyết |                                                         | Ngày cấp/Ngày hết hạn CMND   | /CCCD 02/01/2004 31/10/2021 |     |                              |                  |
| the ng   |                                                         | Nơi cấp CMND/CCCD            | CA. tp Thái Nguyên          |     |                              |                  |
| Ŷ        |                                                         | Nghề nghiệp                  | đảng viên                   |     |                              |                  |
|          |                                                         |                              | Hủy Lưu l                   | lai |                              |                  |
|          |                                                         |                              |                             |     |                              | Hỗ trợ tự động 🔺 |

Bước 4: Click Lưu lại để hoàn thành việc chỉnh sửa

- 4.3.3.1.2. Chỉnh sửa Thông tin khác
- Bước 1: Đăng nhập tài khoản Đảng viên

Bước 2: Click Hồ sơ cá nhân > click icon chỉnh sửa thông tin khác

|                   | Số TAY ĐẦNG VIÊN<br>TÍNH THẢI NGUYÊN<br>Tang chủ 🔲 tổ chức Đảng bộ Thái Nguyễn 🗈 Hoạt động Đ | Dàng bộ + 🗃 Chuyên đẻ sinh hoạt -                                                  | Khảm phả 3D Dóng góp j                                     | i kién i Q A O                | Tải khoản | Market States                       |
|-------------------|----------------------------------------------------------------------------------------------|------------------------------------------------------------------------------------|------------------------------------------------------------|-------------------------------|-----------|-------------------------------------|
|                   | Regrin Tri Haa<br>Cobine un Lineda<br>Ho so ci nnán<br>Cousin y tai Ninsia<br>- Dri mit mísi | Nguyễn Thị Hòa<br>Mà số thệ Đảng 123 1235 Nơi s<br>Ngây sinh: 05/10/1970 Số điện t | inh hoạt Đảng bộ linh Thái Ng<br>hoại 0065895837 Email học | juyên<br>angındi@gmail.com    |           |                                     |
|                   | Dông góp ý kiến Thông lin chung Danh bạ                                                      | Văn bản - tài liệu                                                                 |                                                            |                               |           |                                     |
|                   | Học tập nghị quyết - lấy ý kiến Thông tin cơ bị                                              | ån                                                                                 |                                                            |                               | 1         |                                     |
|                   | Quản lý công việc Họ và tên:                                                                 | Nguyễn Thị Hóa                                                                     | Số CMND/CCCD:                                              | 144456789                     |           |                                     |
| 120 001           | Khảo sát Mã số thể Đảng                                                                      | 123.1235                                                                           | Ngày cấp CMND/CCCD:                                        | 02/01/2004                    |           |                                     |
| - Sec.            | Kho lưu trữ Ngày vào Đảng:                                                                   | : 01/10/1986                                                                       | Nơi cấp CMND/CCCD:                                         | CA. tp Thái Nguyên            |           |                                     |
|                   | Trao đối Ngày vào Đảng thức:                                                                 | chính 05/10/1986                                                                   | Ngày hết hạn:                                              | 31/10/2021                    |           |                                     |
| , stên            | Nơi cấp thể Đản                                                                              | ng: Hà Nội                                                                         |                                                            |                               |           |                                     |
| - táy y           | Nơi sinh hoạt:                                                                               | Đảng bộ tỉnh Thái Nguyê                                                            | n                                                          |                               |           |                                     |
| puyét             | Chức vụ Đảng:                                                                                | Bithu                                                                              |                                                            |                               |           |                                     |
|                   | Giới tình:<br>Noày sinh:                                                                     | 05/10/1970                                                                         |                                                            |                               |           |                                     |
|                   | Số diện thoại:                                                                               | 0365896837                                                                         |                                                            |                               |           |                                     |
|                   | Địa chỉ thường                                                                               | trù: Hà Nội                                                                        |                                                            | 2                             |           |                                     |
|                   | Nghề nghiệp:                                                                                 | dàng viên                                                                          |                                                            |                               |           |                                     |
|                   | Don vị công tác                                                                              | b: vhv                                                                             |                                                            |                               |           |                                     |
|                   |                                                                                              |                                                                                    |                                                            |                               | _         |                                     |
| 3                 | Thông tin khác                                                                               |                                                                                    |                                                            |                               |           |                                     |
| c khảo            |                                                                                              |                                                                                    |                                                            |                               | _         |                                     |
| - Onc             | Quốc tịch:                                                                                   |                                                                                    | Quê quán:                                                  |                               |           |                                     |
|                   | Dân tộc:                                                                                     |                                                                                    | Trinh độ văn hóa:                                          |                               |           |                                     |
|                   | Tốn giáo:                                                                                    |                                                                                    | Trình độ học vấn:                                          |                               |           |                                     |
| 3                 | Tinh trạng hòn i<br>Lý luận chính tr                                                         | nhan: Độc thân                                                                     | Email:                                                     | hoangndt@gmail.com            |           |                                     |
|                   |                                                                                              |                                                                                    |                                                            |                               |           |                                     |
| ovêt - têş y kele | Quá trinh công                                                                               | <mark>) tác</mark><br>Niệu lực Loại điều chuyển Chú                                | rc vụ Phòng ban Nơi l                                      | + Thêm t<br>ảm việc Hảnh động | mói       |                                     |
| 5                 |                                                                                              | Khôn                                                                               | g có dữ liệu<br>Tối                                        | na số bản ahi: 0 20 / trans   | 0.4       |                                     |
|                   | Khen thưởng                                                                                  |                                                                                    |                                                            | + Thêm r                      | mói       |                                     |
|                   |                                                                                              | thursday Meterical                                                                 | Lú do Main et                                              | Trans this                    |           |                                     |
| c this st         | S 11 SU ANET                                                                                 | nuoong nguy ky nguy meu iyo                                                        | 2 ty do Ngay cáp miệt                                      | nang thai Pann cong           | 1         |                                     |
|                   |                                                                                              | Khon                                                                               | 1 oo aa moa                                                |                               |           |                                     |
| -                 |                                                                                              |                                                                                    | тА                                                         | na số bản ahi: 0 20 / kaw     |           |                                     |
| 3                 |                                                                                              |                                                                                    |                                                            |                               |           |                                     |
| c tehão s         | Danh sách ký l                                                                               | luật                                                                               |                                                            | + Thêm r                      | mói       |                                     |
| Cuộc              | Ngáy v<br>STT phạm                                                                           | vi Ngày kết Ngày hiệu h<br>h thúc lực                                              | Hình thức kỷ Người cập<br>luật nhật                        | Ngày cập Hàn<br>nhật động     | h<br>9    |                                     |
|                   |                                                                                              |                                                                                    |                                                            |                               |           |                                     |
| <b>2</b>          |                                                                                              | Khôn                                                                               | g có đữ liêu                                               |                               |           |                                     |
| c khảc            |                                                                                              |                                                                                    |                                                            |                               |           |                                     |
| ð                 |                                                                                              |                                                                                    | Tốn                                                        | ng số bản ghi: 0 20 / trang   | g •       |                                     |
|                   |                                                                                              |                                                                                    |                                                            |                               |           |                                     |
| áy ý to           |                                                                                              |                                                                                    |                                                            |                               |           |                                     |
| ıyêt −1           | SỐ TAY ĐÁNG VIÊN                                                                             | Danh mục                                                                           | т                                                          | hống kê truy cập              |           |                                     |
| nghi qi           | P Dia chi: Số 2, phường Trung Vương, thành phố Thái Nguyễn Thái N                            | Giới thiêu<br>Iguyên Liáo bắ                                                       | т                                                          | háng 10 :                     | 1.023     |                                     |
| 50 20<br>20       |                                                                                              | Liên nệ                                                                            | N                                                          | lâm 2021 :                    | 1.300     |                                     |
| 1                 | ed Email: contact@coquan.vn                                                                  |                                                                                    | т                                                          | ông số :                      | 1.300     |                                     |
|                   |                                                                                              |                                                                                    |                                                            |                               | 0.0       | Gu to Settings to activate Windows. |
|                   | Copyright 2021. All Rights Reserved                                                          |                                                                                    |                                                            |                               | •         | Hỗ trợ tự động                      |

Bước 3: Hiển thị giao diện chỉnh sửa Thông tin khác, nhập các trường thông tin, các trường có dấu (\*) là bắt buộc nhập.

|        | Nơi sinh hoạt:      | Đảng bộ tỉnh Thái Nguyên                    |                        |                  |
|--------|---------------------|---------------------------------------------|------------------------|------------------|
|        | Chinh sửa thông     | tin khác ×                                  |                        |                  |
|        |                     | Constant of the                             |                        |                  |
|        | Quốc tịch           | Chọn quốc tịch 🔹                            |                        |                  |
|        | Dân tộc             | Chọn dân tộc 🔹                              |                        |                  |
|        | Tôn giáo            |                                             |                        |                  |
|        | Tinh trạng hôn nhân | Độc thần 🗸                                  |                        |                  |
|        | Trình độ văn hóa    |                                             |                        |                  |
|        | Trình độ học vấn    |                                             |                        |                  |
|        | Lý luận chính trị   |                                             | P3                     |                  |
| · 褒    | Quê quản            |                                             |                        |                  |
|        | Địa chỉ tạm trú     |                                             | hoanondt@omail.com     |                  |
| 8      | Địa chỉ cơ quan     |                                             |                        |                  |
| 4      | Email               | hoangndt@gmail.com                          |                        |                  |
|        |                     | Hủy Lưu lại                                 | + Thêm mới             |                  |
| H quyê |                     |                                             |                        |                  |
| an det | síT Ngay hi         | eu iực Loại dieu chuyen Chức vụ Phông bản l | NOI Iam Việc Hành động |                  |
| ₹.     |                     |                                             |                        |                  |
|        |                     |                                             |                        |                  |
|        |                     | Không có dữ liệu                            |                        | Hỗ trợ tự động 🔺 |

Bước 4: Click Lưu lại để hoàn thành việc chỉnh sửa

- 4.3.3.1.3. Quá trình công tác
  - Thêm mới quá trình công tác

Bước 1: Đăng nhập tài khoản Đảng viên

Bước 2: Click Thêm mới

|                                  | SỐ TAY ĐẢNG VIÊN<br>TÌNH THẢI NGUYÊN<br>Trang chủ 🔲 Tổ chức Đảng bộ Thải Ngực 1 🗎 Hiệt động Đảng                                                                                                    | g bộ - 🖪 Chuyện để sinh hoạt - Khấ                                                                                                    | im phả 3D Đông góp ý ki                                                     | én <u>;</u> Q <b>d</b> O Tá                                  |                                                              |
|----------------------------------|----------------------------------------------------------------------------------------------------|----------------------------------------------------------------------------------------------------|-----------------------------------------------------------------------------|--------------------------------------------------------------|--------------------------------------------------------------|
| [                                | Nguyên Thị Hôa<br>Cicha dựa Li U bản<br>Hồ sọ cả năn<br>Quản lý Clà Nhoản<br>• Cổn nă nấu                                                                                                    | Nguyễn Thị Hòa<br>Mà số thể Đảng 123 1235 Nơi sinh ho<br>Ngày sinh: 05/10/1970 Số điện thoại 0                                                                                                    | <b>ạt</b> Đảng bó tỉnh Thái Nguy<br>3365896837 <b>Emai</b> t hoang          | tn<br>ndl@gmail.com                                          |                                                              |
|                                  | Dáng góp ý kiến     Thông lin chung Vậ       Danh bạ       Mọc tập nghị quyết - tấy ý kiến       Thông lin cơ bản                                                                                                    | ăn bản - tài liệu                                                                                                    |                                                                             |                                                              |                                                              |
| aptic ting yould                 | Quản tý công việc     Hệ và tiến:       Khảo sát     Mà số thể Đảng:       Kho lưu trừ     Ngày vào Đảng:       Trao đốt     Nội số thể Đảng:       Nội cấp thể Đảng:     Nội cấp thể Đảng:       Nội cấp thể Đảng:     Nội sốp thể Đảng:       Nội sốp thể Đảng:     Nội sốp thể       Nội sốp thể Đảng:     Nội sốp thể       Nội sốp thể Đảng:     Chức vụ Đảng:       Qiếi tình:     Nội sính hoạt:       Nội sốp thể Đảng:     Dội shi hưởng thứ:       Nội sốp thể Đảng:     Dội shi hiệt       Dội shi hiệt     Đội shi hiệt: | Nguyễn Thị Hóa         54           123,123         Ng           01101966         Ng           nh         05101986         Ng           Hã Nội         Bittur         Ng           05101970         055696537         1           14 Nội         055696537         1           14 Nội         056996537         1           15 Hại Nội         Mgi Nội         1           16 Nội         1         1           17 Nội         1         1           18 Nội         1         1           19 Nội         1         1           10 Nội         1         1           10 Nội         1         1           10 Nội         1         1           11 Nội         1         1           12 Nội         1         1           13 Nội         1         1           14 Nội         1         1         1           14 Nội         1         1         1 | i cmindiocodd;<br>jây dâ cmindiocodd;<br>ei dâ cmindiocodd;<br>jây hât han; | 144456789<br>02/01/2004<br>CA & Thái Nguyên<br>31/10/2021    |                                                              |
| PRO CARLO SE                     | Thông tin khác<br>Quốc tịch:<br>Đản tộc:<br>Tôn giáo:<br>Tinh tạng hón nhậ<br>Lý luận chính trị:                                                                                                    | Cu<br>Tri<br>Tri<br>Tri<br>Tri<br>Tri<br>Tri<br>Tri<br>Tri<br>Tri                                                                                                    | uê quân:<br>Inh độ văn hóa:<br>Inh độ học vắn:<br>nail:                     | 2<br>hoangndl@gmail.com                                      |                                                              |
| opid: tijey ladin. Cock than cal | Quả trình công tâc<br>STT Ngày hiệu                                                                                                    | C<br>Ive Loại Siêu chuyển Chức vụ<br>Cô<br>Kiông có đã                                                                                                    | Phòng ban Nơi làm                                                           | + Thêm mớ<br>Việc Hành động                                  |                                                              |
|                                  | Khen thưởng<br>STT Số khen thu                                                                                                    | ướng Ngây ký Ngây hiệu lực Lý d                                                                                                    | Tổng s<br>Io Ngày cập nhật Trạ                                              | tố bản ghi: 0 20 / trang x<br>+ Thêm mớ<br>ng thái Hành động |                                                              |
| c this sa                        |                                                                                                    | C Không có đũ                                                                                                    | r liệu                                                                      |                                                              |                                                              |
| Concretes us                     | Danh sàch kỳ luật<br>STT Ngày vi<br>phạm                                                                                                    | t<br>Ngày kiế Ngày nhiệ Hình thư<br>thức Ngày nhiệ                                                                                                    | Tổng s<br>tức kỷ Người cập<br>tết nhật                                      | ngày cập Hành động Hành động                                 |                                                              |
| 19 Min Outer table sat           |                                                                                                    | Khảng có dũ                                                                                                    | r Nêu<br>Tông t                                                             | iố bản ghi: 0 🛛 20 / trang 🔺                                 |                                                              |
| the data optica da               | SÓ TAY DÂNG VIÊN<br>BAN TÔ CHƯC TÌNH ÚY THẢI NGUYÊN<br>© Địa chỉ số 2, phương Từng Vương, nhân phố Thái Nguyễn, Thái Nguyễ<br>) Điệt nhật: 1570 0000 - 🏭 Parc 034348215<br>Ex Email: contract@coquari.vn                                                                                                    | Danh mục<br>Giới thiếu<br>ến Liên hế                                                                                                    | Thố<br>Thậ<br>Năm<br>Tổng                                                   | ng kê truycập<br>kg 10 :<br>(2021 :<br>g số :                | 1.022<br>1.300<br>Activate Windows<br>Companyane of Distance |

Bước 3: Hiển thị giao diện thêm mới, nhập các thông tin, các trường có dấu (\*) là bắt buộc nhập

|                                                                                                    | Thêm mới quá trình công tác X                    |                                             |                                                        |
|----------------------------------------------------------------------------------------------------|--------------------------------------------------|---------------------------------------------|--------------------------------------------------------|
|                                                                                                    | Đảng viên (*)<br>Nguyễn Thị Hòa<br>Phòng ban (*) | hoangndt@gmail.com                          |                                                        |
|                                                                                                    | Chức vụ                                          | + Thêm mới                                  |                                                        |
|                                                                                                    | Chức danh                                        | Nơi làm việc Hành động<br>Thái Nguyên 💿 🥒 🗖 |                                                        |
|                                                                                                    | Noi làm việc (*)                                 |                                             |                                                        |
|                                                                                                    | Ngày hiều lực (*)                                | Tổng số bản ghi: 1 20 / trang 🔺             |                                                        |
| 8                                                                                                    | Ngày quyết định                                  | + Thêm mới                                  |                                                        |
|                                                                                                    | Số quyết định                                    | t Trạng thái Hành động                      |                                                        |
| and an and a second second second second second second second second second second second second second second | Loại điều chuyển (*)                             |                                             |                                                        |
| Hose table                                                                                                    | Tai lêu đình kêm                                 |                                             |                                                        |
|                                                                                                    | Chon file<br>Hilly Luu lai                       | Tổng số bản ghi: 0 20 / trang 🔺             | Activate Windows<br>Go to Settings to activate Windows |
|                                                                                                    |                                                  |                                             | Hỗ trợ tự động 🧄                                       |

Bước 4: Click Lưu lại để hoàn thành thêm mới

✤ Chỉnh sửa quá trình công tác

Bước 1: Hiển thị giao diện chỉnh sửa, chỉnh sửa các thông tin

|           | Chinh của quá trình công tác                                   | 1                                           |                                                         |
|-----------|----------------------------------------------------------------|---------------------------------------------|---------------------------------------------------------|
|           | Eviny star qua trimi cong tac         >           Bing win (?) | hoangndl@gmail.com                          |                                                         |
|           | Chức vụ                                                        | + Thêm mới                                  |                                                         |
|           | Chức danh                                                      | Nơi làm việc Hành động<br>Thái Nguyên 👷 🇨 🗇 |                                                         |
| 3         | Thái Nguyễn Ngày hiệu lực (*)                                  | Tổng số bản chỉ: 1 20 / trang               |                                                         |
| One table | 01/102021<br>Ngày quyết định                                   | + Thêm một                                  |                                                         |
| 1000 C    | Số quyết định                                                  | t Trạng thái Hành động                      |                                                         |
|           | Loai dièu chuyén (*)<br>B                                      |                                             |                                                         |
|           | ral reju dinin Kem                                             |                                             |                                                         |
|           | - Chon file - Hilly Luru lat                                   | Tổng số bản ghi: 0 20 / trang 🔺             | Activate Windows<br>Go to Settings to activate Windows. |
|           |                                                                |                                             | Hỗ trợ tự động 🖌                                        |

Bước 2: Click Lưu lại để hoàn thành việc chỉnh sửa

✤ Xóa quá trình công tác

Bước 1: Click icon xóa bản ghi muốn xóa

| Quốc     | tịch:           |           |               | Quê q         | uán:          |                  |                |    |                                  |
|----------|-----------------|-----------|---------------|---------------|---------------|------------------|----------------|----|----------------------------------|
| Dân tộc: |                 |           | Trinh         | độ văn hóa:   |               |                  |                |    |                                  |
| Tôn g    | láo:            |           |               | Trinh         | độ học vấn:   |                  |                |    |                                  |
| Tinh 1   | trạng hôn nhân: | Độc tha   | in            | Email         |               | hoangndt         | @gmail.com     |    |                                  |
| Lý lu;   | in chính trị:   |           |               |               |               |                  |                |    |                                  |
|          |                 |           |               |               |               |                  |                |    |                                  |
| Quá tr   | ình công tác    |           |               |               |               |                  | + Thêm mới     |    |                                  |
| STT      | Ngày hiệu lực   | Loại đi   | iu chuyến     | Chức vụ       | Phòng ban     | Nơi làm việc     | Hành động      |    |                                  |
| 1        | 01/10/2021      | в         |               |               | A             | Thái Nguyên      | ◎ / □          |    |                                  |
|          |                 |           |               |               |               |                  |                | De |                                  |
|          |                 |           |               |               |               |                  |                |    |                                  |
|          |                 |           |               |               |               | Tổng số bản ghi: | 1 20 / trang 🔺 |    |                                  |
| Khen t   | bưởng           |           |               |               |               |                  | + Thôm mới     |    |                                  |
| Kildin   | indong          |           |               |               |               |                  |                |    |                                  |
| STT      | Số khen thưởn   | g Ngày ký | Ngày hiệu lực | Lý do         | Ngày cập nhật | Trạng thái       | Hành động      |    |                                  |
|          |                 |           |               |               |               |                  |                |    |                                  |
|          |                 |           |               |               |               |                  |                |    |                                  |
|          |                 |           |               |               |               |                  |                |    |                                  |
|          |                 |           | Khôn          | ig có dữ liệt |               |                  |                |    |                                  |
|          |                 |           |               |               |               |                  |                |    | Activate Windows                 |
|          |                 |           |               |               |               | Tổng cố bản ghị: | 0 20 (trang -  |    |                                  |
|          |                 |           |               |               |               | Tổng số bản ghi: | 0 20 / trang 🔺 |    | Go to Settings to activate Windo |

Bước 2: Hiển thị popup xác nhận xóa

+ Click Xóa để xác nhận xóa quá trình công tác, bản ghi bị xóa khỏi danh sách

+ Click Hủy bỏ để quay lại danh sách

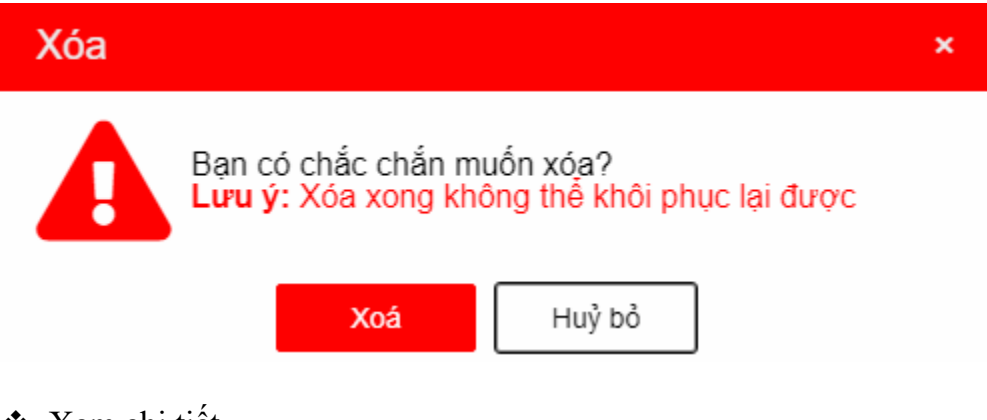

✤ Xem chi tiết

Bước 1: Click icon xem chi tiết

|    | Quốc tịci | 1:             |            |               | Quê qi       | uán:         |                |                  |  |
|----|-----------|----------------|------------|---------------|--------------|--------------|----------------|------------------|--|
|    | Dân tộc:  |                |            |               | Trinh d      | lộ văn hóa:  | hóa:           |                  |  |
|    | Tôn giáo  |                |            |               | Trinh d      | lộ học vấn:  |                |                  |  |
|    | Tinh trạn | g hôn nhân:    | Độc thả    | n             | Email:       |              | hoangn         | dt@gmail.com     |  |
|    | Lý luận c | hinh trị:      |            |               |              |              |                |                  |  |
|    |           |                |            |               |              |              |                |                  |  |
|    |           |                |            |               |              |              |                |                  |  |
| Q  | uá trinh  | công tác       |            |               |              |              |                | + Thêm tơi       |  |
|    | STT N     | gày hiệu lực   | Loại điề   | u chuyển      | Chức vụ      | Phòng ban    | Nơi làm việc   | Hành động        |  |
|    | 1         | 01/10/2021 E   | 3          |               |              | A            | Thái Nguyên    | © / T            |  |
|    |           |                |            |               |              |              |                |                  |  |
|    |           |                |            |               |              |              |                |                  |  |
|    |           |                |            |               |              |              | Tổng số bản gh | : 1 20 / trang 🔺 |  |
|    |           |                |            |               |              |              |                |                  |  |
| Kr | hen thư   | ởng            |            |               |              |              |                | + Thêm mới       |  |
|    |           | á khon thuốm c | Marine Int | Main biin bas | 1.0.44       | Naiv cán nhà | t Trans thái   | liành đảng       |  |
|    | 511 5     | o knen thường  | Ngay Ку    | Ngay niệu lực | Ly do        | Ngay cạp nhạ | t irạng thai   | Hann dọng        |  |
|    |           |                |            |               |              |              |                |                  |  |
|    |           |                |            |               |              |              |                |                  |  |
|    |           |                |            | L             |              |              |                |                  |  |
|    |           |                |            | Khôn          | g co đữ liệu |              |                |                  |  |
|    |           |                |            |               |              |              |                |                  |  |
|    |           |                |            |               |              |              | Tổng số bản gh | : 0 20 / trang 🔺 |  |

Bước 2: Hiển thị giao diện chi tiết

|        | Chi tiốt quá t                     | rình công táo  |               |                 |               |                  |                |                |  |
|--------|------------------------------------|----------------|---------------|-----------------|---------------|------------------|----------------|----------------|--|
|        | chi tiet qua t                     | rinn cong tac  |               |                 | ~             |                  |                |                |  |
|        | Mã Đảng viên:                      | 123.1235       |               |                 |               |                  |                |                |  |
|        | Tên Đảng viên:                     | Nguyên Thị     | Hóa           |                 |               | hoangnd          | t@gmail.com    |                |  |
|        | Phòng ban:                         | A              |               |                 |               |                  |                |                |  |
|        | Chức vụ:                           |                |               |                 |               |                  |                |                |  |
|        | Unufc dann:                        | Th. (1.1.1     |               |                 |               |                  |                |                |  |
|        | Noi iam viec:                      | That Nguyer    |               |                 |               |                  | + Thêm mới     |                |  |
|        | Ngay meu l(FC:                     | 01/10/2021     |               |                 |               | Nơi làm việc     | Hành đông      |                |  |
|        | nyay quyết định:<br>Rấ quyất định: |                |               |                 |               | Thái Nguyên      | 011            |                |  |
|        | so quyet uinn.                     |                |               |                 |               | indirigayon      |                |                |  |
|        | Tài liân                           | 0              |               |                 |               |                  |                |                |  |
| R.     | rui nyu.                           |                |               |                 |               | Tổng số bản ghi: | 1 20 / trang 🔺 |                |  |
|        |                                    |                |               |                 | Đóng          |                  |                |                |  |
| ð -    | Khen thướ                          | ing            |               |                 |               |                  | + Thêm mới     |                |  |
|        |                                    |                |               |                 |               |                  |                |                |  |
| - g    | STT Số                             | khen thưởng Ng | ày ký Ngày hi | ệu lực Lý do    | Ngày cập nhật | Trạng thải       | Hành động      |                |  |
|        |                                    |                |               |                 |               |                  |                |                |  |
| tay in |                                    |                |               |                 |               |                  |                |                |  |
| ig g   |                                    |                |               |                 |               |                  |                |                |  |
| 8      |                                    |                |               | Không có dữ liệ | ŧu            |                  |                |                |  |
| £      |                                    |                |               |                 |               |                  |                |                |  |
|        |                                    |                |               |                 |               | Tổng số bản ghi  | 0 20 / trang 🔺 |                |  |
|        |                                    |                |               |                 |               |                  |                | Hỗ trợ tự động |  |
|        |                                    |                |               |                 |               |                  |                |                |  |

- 4.3.3.1.4. Khen thưởng (tương tự như mục 4.3.3.1.3)
- 4.3.3.1.5. Danh sách kỷ luật (tương tự như mục 4.3.3.1.3)

#### 4.3.3.2. Văn bản- tài liệu

Bước 1: Đăng nhập tài khoản Đảng viên

Bước 2: Click Hồ sơ cá nhân > tab Văn bản- tài liệu

|              | C Trang chủ C Tổ chức Đảng bộ Trá<br>Nguyện Trị Hồc<br>Chích đóa tái tr<br>Hồc sự tả thiế<br>Chích đia<br>Đản bậ<br>Học tập nghị quyệt - tấy ý kiến<br>Quản lý công việc | I haydin D Hoge of | ng Dàng bộ • Chuyển đề sinh hoạt<br>Nguyễn Thị Hòa<br>Mã số thế Đăng 123 1235 Nơ<br>Ngày sinh: dö rừ 1970 tố điệt<br>Quản bản - tài liệu<br>tách các tài liệu của Đảng | Khảm phả 30 Đảng góp y<br>sinh hoạt: Đảng bộ tình Thái Ng<br>ti thoạt: 005595937 Email: hoạt<br>gi viễn | uyén<br>Ingodi@ymail.com<br>+Thôm mór | Þ                                                                           |
|--------------|----------------------------------------------------------------------------------------------------|--------------------|----------------------------------------------------------------------------------------------------|----------------------------------------------------------------------------------------------------|---------------------------------------|-----------------------------------------------------------------------------|
| Car          | Khao sat                                                                                                    |                    |                                                                                                    |                                                                                                    |                                       |                                                                             |
| -fg          | Trao đối                                                                                                    | STT                | Tên văn bản                                                                                                    | Ngày tạo                                                                                                | Hành động                             |                                                                             |
| lấy ý        |                                                                                                    | 1                  | Họp chuyên đề 04                                                                                                    | 13/10/2021                                                                                              | A / 🗖                                 |                                                                             |
| uyêt         |                                                                                                    | 2                  | Tài liêu đào tao                                                                                                    | 11/10/2021                                                                                              | 윤 🧪 🗖                                 |                                                                             |
| Hoc Bp right |                                                                                                    |                    |                                                                                                    | Tống                                                                                                    | g số bản ghi: 2 zo / trang .          | Activate Windows<br>Go to Settings to activate Windows.<br>His try try dong |

Thêm mới tài liệu

Bước 1: Click button thêm mới

| Man sa       | Số TAY ĐÂNG<br>TÌNH THẢI NG<br>C Trang chủ C tổ chức Đảng bộ Thái<br>Mỹ Nguyễn Thị Kấc<br>Chích hóa thể tế<br>Hồ sự cả nhân<br>Quản lý tài khoán<br>- Đối mắt hầu<br>Dóng góp ý kiến<br>Danh bậ<br>Học tập nghị quyết - tấy ý kiến<br>Quản lý công việc | G VIÊN<br>UYÊN<br>Nguyên 🗈 Hoạt đ<br>Việc chiếc chiếc<br>Thông tin chui<br>Danh Sa | ng Đảng bộ - E Chuyển dễ sinh hoạt<br>Nguyễn Thị Hòa<br>Mà số thể Đảng 123 1235 Nơi<br>Ngày sinh: Gồn Giang<br>2<br>Văn bắn - tài Hêu<br>đách các tài liệu của Đảng | <ul> <li>Khám phả 30 Đông góp ý</li> <li>sinh hoạt: Đảng bở lính Thái Ng<br/>thoạt (0558/98/37 Email: hoạt</li> <li>yiên</li> </ul> | tin t Q P it trade         | ß                                                       |
|--------------|----------------------------------------------------------------------------------------------------|------------------------------------------------------------------------------------|----------------------------------------------------------------------------------------------------|----------------------------------------------------------------------------------------------------|----------------------------|---------------------------------------------------------|
| Cuto         | Khảo sát<br>Kho lưu trữ                                                                                                    |                                                                                    |                                                                                                    |                                                                                                    |                            |                                                         |
| kiến         | Trao đối                                                                                                    | STT                                                                                | Tên văn bản                                                                                                    | Ngây tạo                                                                                                    | Hành động                  |                                                         |
| láy ý        |                                                                                                    | 1                                                                                  | Họp chuyên đề 04                                                                                                    | 13/10/2021                                                                                                    | 율 🧪 🗖                      |                                                         |
| uyét -       |                                                                                                    | 2                                                                                  | Tài liệu đào tạo                                                                                                    | 11/10/2021                                                                                                    | 윤 🧪 🗖                      |                                                         |
| Hoc tap rule |                                                                                                    |                                                                                    |                                                                                                    | Tổng                                                                                                    | số bản ghi: 2 20 / trang + | Activate Windows<br>Go to Settings to activate Windows. |

Bước 2: Hiển thị giao diện thêm mới, nhập các thông tin, các trường dữ liệu có dấu (\*) là bắt buộc nhập

|                         | 🗅 Trang chủ 🛛 日 Tổ chức Đảng bộ Thái                 | Nguyên 📋 Hoạt độ | ng Đảng bộ 👻 🖪 Chuyên đề sin                                                   | h hoạt 👻 Khám phá 3D. Đóng g                                                 | góp ý kiến 🚦 Q 🌲 😝 Tái Khoản    |                               | C. C. Star    |
|-------------------------|------------------------------------------------------|------------------|--------------------------------------------------------------------------------|------------------------------------------------------------------------------|---------------------------------|-------------------------------|---------------|
|                         | Nguyễn Thị Hòa                                       | Thêm mới vă      | n bán                                                                          | ×                                                                            |                                 |                               |               |
|                         | Chinh sửa tài khoản                                  | Tên văn bản (*)  |                                                                                |                                                                              | a Nguyên                        |                               |               |
|                         | Ho sơ ca nhân<br>Quận lý tài khoản                   |                  | []                                                                             |                                                                              | hoangndt@gmail.com              |                               |               |
|                         | <ul> <li>Đối mật khẩu</li> </ul>                     |                  | Chọn file                                                                      |                                                                              |                                 |                               |               |
|                         | Đóng góp ý kiến                                      | Chon file (*)    |                                                                                |                                                                              |                                 |                               |               |
|                         | Danh bạ                                              |                  |                                                                                |                                                                              | + Thêm mới                      |                               |               |
| Học tạp n<br>Quản tỷ có | Học tạp nghị quyet - lay y kien<br>Quản lý công việc |                  | rar," zip,".7zip,".pt;".xlsx,".do<br>mp3,".wav,".wmv,".mpg,".avi,"<br>da 20MB) | cx;*.ppb;,*.pdf;*.swf;*.ico;*.wma;*.<br>.mp4;*.flv;*.txt;*.html;*.htm vå tói |                                 |                               |               |
|                         | Khảo sát                                             |                  |                                                                                | Hủy Lưu lại                                                                  | Q, Tim kiểm                     |                               |               |
| do sát                  | Kho lưu trữ                                          | _                |                                                                                |                                                                              |                                 |                               |               |
| 5                       | Trao đói                                             | STT              | Tên văn bản                                                                    | Ngày tạo                                                                     | Hành động                       |                               |               |
| <u> </u>                |                                                      | 2                | Tái liệu đào tạo                                                               | 13/10/2021                                                                   | A / D                           |                               |               |
| -                       |                                                      |                  |                                                                                |                                                                              |                                 |                               |               |
| i - Iávy                |                                                      |                  |                                                                                |                                                                              | Tổng số bản ghi: 2 20 / trang + |                               |               |
| jhi quyê                |                                                      |                  |                                                                                |                                                                              |                                 |                               |               |
| u dga oc                |                                                      |                  |                                                                                |                                                                              |                                 |                               |               |
| Ĩ                       |                                                      |                  |                                                                                |                                                                              |                                 |                               |               |
|                         |                                                      |                  |                                                                                |                                                                              |                                 | Go to Settings to activate Wi | ndows.        |
|                         |                                                      |                  |                                                                                |                                                                              |                                 | Hỗ                            | trợ tự động 🔥 |

Bước 3: Click Lưu lại để hoàn thành thêm mới

✤ Chỉnh sửa tài liệu

Bước 1: Click icon chỉnh sửa

|                | Số TAY ĐẦN<br>TÌNH THÂI NG<br>A Trang chủ 😡 Tổ chức Đảng Bộ Thá                                                                                                    | G VIÊN<br>GUYÊN<br>II Nguyên 🖹 Hoạt đ | ộng Đảng bộ 👻 🖪 Chuyển để sinh hoạt                                                                                                    | ; - Khám phả 3D Đóng góp y                                                | kiến I Q P Tải khoản                                  | - Maller                                                                    |
|----------------|----------------------------------------------------------------------------------------------------|---------------------------------------|----------------------------------------------------------------------------------------------------|---------------------------------------------------------------------------|-------------------------------------------------------|-----------------------------------------------------------------------------|
| Cace this sat  | Nguyên Trị Hag<br>Chén số a tái tr<br>Ngu ôn tái thấ<br>Quản lý tài khoản<br>- Đối ngiếp ý kiến<br>Dong góp ý kiến<br>Danh bạ<br>Học tập nghị quyết - tấy ý kiến<br>Quản lý cóng việc<br>Khảo sắt | Thông tin chu<br>Danh s<br>Tên văn b  | Nguyễn Thị Hòa<br>Mà số thể Đảng 123 1235 Nơ<br>Ngày sinh: 05101970 đó điệ<br>2<br>Văn bản - tải tiệu<br>ách các tài liệu của Đảng<br>ản | isinh hoşt Dâng bó tính Thái Ng<br>n thoạt C065896837 Email nơ<br>ng viên | puyén<br>Inggat@gmail.com<br>+ Thém mén<br>Q. Tim kém | Þ                                                                           |
| -5             | Kno luu tru                                                                                                    | STT                                   | Tên văn bản                                                                                                    | Ngày tạo                                                                  | anh động                                              |                                                                             |
| áy ý ki        | Trao đôi                                                                                                    | 1                                     | Họp chuyên đề 04                                                                                                    | 13/10/2021                                                                | A / P                                                 |                                                                             |
| yêt - I        |                                                                                                    | 2                                     | Tài liêu đào tao                                                                                                    | 11/10/2021                                                                |                                                       |                                                                             |
| Hoc tip ruly o |                                                                                                    |                                       |                                                                                                    | Tổn                                                                       | g số bản ghi: 2 20 / trang 🔺                          | Activate Windows<br>Go to Settings to activate Windows.<br>H& tro try doing |

Bước 2: Hiển thị giao diện chỉnh sửa, nhập các thông tin

|         | 🛆 Trang chủ 🛛 Tổ chức Đảng bộ Thái | Nguyên 🛛 Hoạt độ | ng Đảng bộ 🔹 🖪 Chuyên đề sinh hoạt 🍷                                                                 | Khám phá 3D Đóng go                                    | óp ý kiến 🚦 Q 🌲 🛛 Tài khoản     |                            | Co College       |
|---------|------------------------------------|------------------|----------------------------------------------------------------------------------------------------|--------------------------------------------------------|---------------------------------|----------------------------|------------------|
|         | Nguyễn Thị Hóa                     | Chinh sửa văi    | n bàn                                                                                                | ×                                                      |                                 |                            |                  |
|         | Chinh sừa tài khoản                | Tên văn bản (*)  | Hop chuyển đề 04                                                                                     |                                                        | i Nguyên                        |                            |                  |
|         | Ho so ca nnan                      |                  | []                                                                                                   |                                                        | hoangndt@gmail.com              |                            |                  |
|         | Quản lý tài khoản                  |                  | 60                                                                                                   |                                                        |                                 |                            |                  |
|         | • Eor mar knau                     |                  |                                                                                                    |                                                        |                                 |                            |                  |
|         | Đóng góp ý kiến                    | Chon file (*)    |                                                                                                    |                                                        |                                 |                            |                  |
|         | Danh bạ                            |                  | (Chú ý: Hỗ tra tiệ šing:š git šing:šinga                                                             | 5 hmn* inn* vis* doc*                                  | de Thêm mid                     |                            |                  |
|         | Học tập nghị quyết - lấy ý kiến    |                  | rar," zip,".7zip,".ppt;".xisx,".docx,".ppt;"<br>mp3;".wav,".wmv,".mp3;".avi;".mp4;".fiv;<br>da 20MB) | .pdf,*.swf,*.ico,*.wma,*.<br>*.bxt,*.html,*.htm và tối | + Them moi                      |                            |                  |
|         | Quản lý công việc                  |                  |                                                                                                    | Hiller Lanutha                                         | O Timitée                       |                            |                  |
|         | Khảo sát                           |                  |                                                                                                    | Thay Counter                                           |                                 |                            |                  |
| de set  | Kho lưu trữ                        |                  |                                                                                                    |                                                        |                                 |                            |                  |
| 90 B    | Trao dói                           | STT              | Tên văn bản                                                                                          | Ngày tạo                                               | Hành động                       |                            |                  |
| 3       |                                    | 1                | Hop chuyên đề 04                                                                                     | 13/10/2021                                             | ₫ / ፬                           |                            |                  |
| -5      |                                    | 2                | Tai liêu đao tao                                                                                     | 11/10/2021                                             | ₩ / 0                           |                            |                  |
| ay y ka |                                    |                  |                                                                                                    | ,                                                      | rồng số bản ghi: 2 20 / trang 🔹 |                            |                  |
| net.    |                                    |                  |                                                                                                    |                                                        |                                 |                            |                  |
| o ligo  |                                    |                  |                                                                                                    |                                                        |                                 |                            |                  |
| oc tåp  |                                    |                  |                                                                                                    |                                                        |                                 |                            |                  |
|         |                                    |                  |                                                                                                    |                                                        |                                 |                            |                  |
|         |                                    |                  |                                                                                                    |                                                        |                                 | Go to Settings to activate | Mindows.         |
|         |                                    |                  |                                                                                                    |                                                        |                                 |                            | Hỗ trợ tự động 🔺 |

Bước 3: Click Lưu lại để hoàn tất chỉnh sửa

✤ Xóa tài liệu

Bước 1: Click icon Xóa > Hiển thị popup xác nhận xóa

+ Click Xóa để xác nhận xóa, bản ghi bị mất khỏi danh sách

+ Click Hủy bỏ để quay lại danh sách

|                                           | Nguyễn Trị Hòa<br>Chinh sửa từ khoản<br>Hồ sự cả nhân<br>Quân lý tài khoản                                                                                                    | Nguyễn Thị Hòa<br>Ma só thẻ Đảng 123 1235 Nơi sinh hoạt Đảng bộ tin Thái Nguyễn<br>Ngày sinh: 05/10/1970 Số điện thoại DădGS96837 Email: Abangridt@gmail.com                                                                                                    |
|-------------------------------------------|----------------------------------------------------------------------------------------------------|----------------------------------------------------------------------------------------------------|
| 3                                         | <ul> <li>Đống góp ý kiến</li> <li>Đáng góp ý kiến</li> <li>Đanh bộ</li> <li>Học tập nghị quyết - tấy ý kiến</li> <li>Quân lý công việc</li> <li>Khảo sát</li> <li>Khảo tượ trừ</li> </ul> | Thông tin chung     Văn bắn - tài tiểu       Danh sách các tài liệu của Đảng viên     + Thôm môn       Xóa     *       Q. Trim suốn       Ban có chắc chấn muốn xóa?       Lưu ý: Koa xong không thể khối phục lại được:                                                                                                    |
| Hac tignnyit ayıtlı tiği y tekin Qade tek | Trao đổi                                                                                                    | xxi     Hulj bó     po     Hahn söng       1     Höp chuyén öli 64     15:10:2021     Image: Comparison of the second second s |

#### ✤ Tải tài liệu

Click icon tải xuống để tải tài liệu

|                   | Số TAY ĐẦN<br>TÌNH THÂI NG<br>A Trang chủ 🗧 Tổ chức Đảng bộ Thá                                                                                                    | G VIÊN<br>UYÊN<br>I Nguyên 🖺 Hoạt đ   | ộng Đảng bộ - 🖪 Chuyển để sinh hoạt                                                                                              | t - Khám phả 3D Đóng góp ý                                                   | kiến E Q P Tải khoản                                 | and the second                                                             |
|-------------------|----------------------------------------------------------------------------------------------------|---------------------------------------|----------------------------------------------------------------------------------------------------|------------------------------------------------------------------------------|------------------------------------------------------|----------------------------------------------------------------------------|
| Cube Nelse sat    | Nguyên Tri Hag           Krê so cả nhân           Quản Kỳ tái khôả           Đối mặt khẩu           Đống góp ý kiến           Danh bạ           Học tập nghị quyết - tấy ý kiến           Quản kỳ công việc           Khảo sắt | Thông lin chu<br>Danh s<br>Tên văn bu | Nguyễn Thị Hòa<br>Mà số thể Đảng 123 1235 No<br>Ngày sinh: cs:rio1970 16 điệ<br>Quản bản - tài tiệu<br>ách các tài liệu của Đảng | in sinh hoạt Đảng bở tỉnh Thái Ng<br>n thoạt (365696837 Email hor<br>ng viên | uyèn<br>Ingant@gmail.com<br>+ Thém mér<br>Q. Tim kém | Þ                                                                          |
| .5                | Kho lưu trữ                                                                                                    | STT                                   | Tên văn bản                                                                                                    | Ngày tạo                                                                     | lành động                                            |                                                                            |
| y ý kiế           | Trao đối                                                                                                    | 1                                     | Hop chuyên đề 04                                                                                                    | 13/10/2021                                                                   |                                                      |                                                                            |
| uyét - lá         |                                                                                                    | 2                                     | Tài liêu đào tạo                                                                                                    | 11/10/2021                                                                   |                                                      |                                                                            |
| Hoc tign right of |                                                                                                    |                                       |                                                                                                    | Tống                                                                         | số bản ghi: 2 20 / trang +                           | Activate Windows<br>Go to Settings to activate Windows.<br>Hit tor ty dong |

Tìm kiếm tài liệu

Bước 1: tại vùng tìm kiếm > nhập các tiêu chí tìm kiếm > click button tìm kiếm để tìm kiếm tài liệu

| Abina Sal              | Quản tý tài khoản<br>• Đối mặt khẩu<br>Dông góp ý kiến<br>Danh bạ<br>Học tập nghị quyết - tây ý kiến<br>Quản tý công việc<br>Khảo sát | Thông tin chung Danh sách Tên văn bản | Văn băn - tai liệu<br>Văn băn - tai liệu<br>n các tài liệu của Đảng | thoại 035569537 Email noa            | + Thôm mói<br>Q. Tím hóm | Q |  |
|------------------------|----------------------------------------------------------------------------------------------------|---------------------------------------|---------------------------------------------------------------------|--------------------------------------|--------------------------|---|--|
| S                      |                                                                                                    | -                                     |                                                                     |                                      |                          |   |  |
| Ju Cuộ                 | Kho lưu trữ                                                                                                    | STT                                   | Tên văn bản                                                         | Ngày tạo                             | Hành động                |   |  |
| by i kiến Cướ          | Kho lưu trữ<br>Trao đối                                                                                                    | <b>STT</b><br>1 H                     | Tên văn bản<br>op chuyên đề 04                                      | Ngày tạo<br>13/10/2021               | Hành động                |   |  |
| yét táry ji kiến 📃 Cướ | Kho lưu trờ<br>Trao đói                                                                                                    | <b>STT</b><br>1 H<br>2 Ti             | <b>Tên văn bản</b><br>op chuyên đề 04<br>ài liêu đào tạo            | Ngày tạo<br>13/10/2021<br>11/10/2021 | Hành động                |   |  |

#### 4.3.4. Đóng góp ý kiến

Bước 1: Đăng nhập tài khoản Đảng viên

#### Bước 2: Click Đóng góp ý kiến

|                   | SỐ TAY ĐẢNG T<br>TỉNH THÁI NGUY<br>Ω Trang chủ 🕻 Tổ chức Đảng bộ Thái Ng                                                                                                    | VIÊN<br>ÊN<br>Wyên ◎ Hogt động Đảng Độ -  Chuyện đẻ sinh hoạt - Xhâm phá SD. Đông góp ý kiển                                                                                      |                                                         |
|-------------------|----------------------------------------------------------------------------------------------------|----------------------------------------------------------------------------------------------------|---------------------------------------------------------|
| eff - Lity 9 Muin | Nguyễn Thị Hóa           Hồ sự cả nhân           Hồ sự cả nhân           Quản lý tải khoản           Đồng góp ý kiếi           Dàng góp ý kiếi           Quản bà           Hộc tập nghị quyết - tấy ý kiến           Quản lý cải thị của           Khảo sát           Khảo sát           Khao tưư trừ           Tao đổi | Dóng góp ý kiến<br>Néi sung dông góp ý kiến (*)<br>Tộp đim kêm<br>Chọn tile<br>Don vi tép măn (*)<br>Elâng bộ tîm Thái Nguyên<br>Dien thoia (*)<br>Coscesses37<br>Mi xia thực (*) |                                                         |
| Hoc da rugh q     |                                                                                                    | Cứn ý hiến đứng giáp 47                                                                                                    | Activate Windows<br>Go to Settings to activate Windows. |
|                   | SO TAY DANG VIEN                                                                                                    | Danh mục Thống                                                                                                    | kê truy cập Hỗ trợ tự động 🔨                            |

Bước 3: Nhập các thông tin, các trường dữ liệu có dấu (\*) là bắt buộc nhập > Click button Gửi ý kiến để hoàn thành.

#### 4.3.5. Danh bạ

Bước 1: Đăng nhập tài khoản Đảng viên

Bước 2: Click Danh bạ, hiển thị danh sách đồng nghiệp và lời mời kết bạn

| ۵ ۳۳                                                                | SỐ TAY ĐẢNG VIỆ<br>TÍNH THẢI NGUYÊN<br>ang chủ 🛛 Tổ chức Đảng bộ Thái Nguyến                                                                                       | ÈN<br>n 🖞 Hoạt động Đảng Độ 👻 🖪 (                                                     | Chuyễn để sinh hoạt -             | Khắm phả 3D Đóng gốp ý | kién i Q O O Tải kh                                            | tota                                                                  |
|---------------------------------------------------------------------|----------------------------------------------------------------------------------------------------|---------------------------------------------------------------------------------------|-----------------------------------|------------------------|----------------------------------------------------------------|-----------------------------------------------------------------------|
| ۲۹۷۰ ۲۹۷۵<br>۲۹۹۵<br>۲۹۹۵<br>۲۹۹۵<br>۲۹۹۵<br>۲۳۵۵<br>۲۳۵۵<br>۲۳۵۵   | Nguyên Thị Hóa<br>Chén sửa shi khoản<br>nếy tải khoản<br>nếy tải khoản<br>ng chủ y khoản<br>tiện nghị quyết - tấy ý kiến<br>nếy công việc<br>o sắt<br>trư trữ      | Tim kālm mọi người<br>Lới mới kết bạn<br>Tải khoản quản lý đơn<br>Tinh<br>0 bạn chung | n vj<br>Teloj kil zan             | 0 ban ch               | đơn vị trực thuộc<br>ng                                        | Þ                                                                     |
| Số TA<br>BAN T<br>Độn chiến thế thế thế thế thế thế thế thế thế thế | AY DÂNG VIÊN<br>TỔ CHỨC TÌNH ỦY THẢI NGUYÊN<br>Lehi: Số 2, phường Trưng Vương, thành phố 1<br>ển thoạt: 0377 000 000 - ∰ Fax: 034548521<br>mail: contaci@coquan.vn | Thái Nguyên, Thái Nguyên<br>5                                                         | Danh mục<br>Giới thiệu<br>Liên hế | תי<br>היד<br>אמ<br>ד۵  | ống kê truy cập<br>ảng 10 : 1.J<br>m 2021 : 1.J<br>ng số : 1.J | 023<br>300<br>Activate Windows<br>Go to Settings to activate Windows. |
|                                                                     |                                                                                                    |                                                                                       |                                   |                        |                                                                | Hỗ trợ tự động 🔥                                                      |

Bước 3: Click button Hủy kết bạn để xóa bạn bè khỏi danh sách > Hiển thị popup xác nhận hủy kết bạn

- + Click Có để xác nhận hủy kết bạn
- + Click Hủy bỏ để quay lại danh sách
- (Lời mời kết bạn cũng tương tự)

| 🔊 Tang ehi 🖪                                                                                                    | SỐ TAY ĐẦNG VIÊN<br>TÎNH THÂI NGUYÊN<br>ở chức Đảng bộ Thái Nguyên 💿 Hoạt động Đảng bộ - 🔅                                                                                                    | ). Chuyên đề sinh hoạt - Khẩm phá 3D                                                              | D Đóng góp ý kiến 🚦 🔍 🌢 🖨 Tả                               | KOR -                                                                                              |
|----------------------------------------------------------------------------------------------------|----------------------------------------------------------------------------------------------------|---------------------------------------------------------------------------------------------------|------------------------------------------------------------|----------------------------------------------------------------------------------------------------|
| Veryfin Th           Mich Souli           Mich Souli           Mich Souli           Ouan Ny Côl, Mich Main           Dann bag           Mich Souli           Dann bag           Mich Souli           Quán Ny Côl, Mich Main           Ward Souli           Dann bag           Mich Souli           Quán Ny Côl, Mich Souli           Kháo Sát           Kho turu trô           Trao đói | Nàs<br>Ikholan<br>Ikholan<br>Ik | on vi<br>این علاقی<br>سیوٹ این این میں میں<br>این میں این میں میں میں میں میں میں میں میں میں میں | Quân lý dơn vị trực thuộc<br>D bạn chung<br>Đan chung      |                                                                                                    |
| Số TAY ĐĂNG VIÊ<br>BAN Tổ CHÚC TÌ<br>V Địa chỉ: Số 2, phư<br>J Địn thoại: 007<br>Cũ Email: contact@c                                                                                                    | N<br>HH ÚY THẢI NGUYÊN<br>ông Trung Yurong, thành phố Thái Nguyên, Thái Nguyên<br>000 000 - 🗎 Pax: 004648215<br>opuan vn                                                                                                    | Danh mục<br>Giới thiệu<br>Liên hệ                                                                 | Thông xê truy cập<br>Thâng 10 :<br>Năm 2021 :<br>Tổng số : | 1.023<br>1.000<br>1.000 Activate Windows<br>Go to Settings to actuate Windows.<br>Hô trợ tự đợng 💊 |

4.3.6. Học tập nghị quyết- lấy ý kiến

Bước 1: Đăng nhập tài khoản Đảng viên

Bước 2: Click Học tập nghị quyết- lấy ý kiến

|                           | Số TAY ĐẢNG V<br>TỉNH THẢI NGUY<br>Trang chủ 📮 Tổ chức Đảng bộ Thái Ng                                                                           | VIÊN<br>YÊN<br>guyên 🖞 Hoạt động Đảng bộ - 🖪 Chuy                                                                                           | ên đề sinh hoạt - Khảm phả 3D. Đóng gó        | pýklén IQ                     | Tãi khoản    | A Real Property in                                      |
|---------------------------|----------------------------------------------------------------------------------------------------|----------------------------------------------------------------------------------------------------|-----------------------------------------------|-------------------------------|--------------|---------------------------------------------------------|
|                           | Nguyên Thị Hóa           Chính sóa tái khoản           Hồ sự cả nhân           Quán lý tài khoản           Đố nhất khẩu           Đống đọ ý kiên | HỘI ĐÁP - LÂY Ý KIÊN<br>Hồi ĐÁP Về KIÊN THỨC PHÁP LUẬT<br>Thời gian: (4/10/221 - 19/10/2021<br>Trang thứ: Đay đến ra<br>Tài liệu: đả Tải về |                                               |                               | Tham gia     |                                                         |
| Julie India sta           | Danh bạ<br>Học tập nghị quyết - lấy ý kiến<br>Quản lý công việc<br>Khảo sắt                                                                      | Phiếu khảo sát ý kiến đại biểu HDND<br>Thời gian: 12/10/2021 - 16/10/2021<br>Trang thải: Dang dễn ra<br>Tải liệu: 🍰 Tải về                  |                                               | Đã đóng                       | i góp ý kiến | Þ                                                       |
| Hou tập nghệ - tấp y biển | Kho lưu trừ<br>Trao đối                                                                                                    | test 123<br>Thời gian: 14/10/2021 - 31/10/2021<br>Đổi tượng: Ủy viện BCH Đặng bộ. Thưởng vụ.<br>Tagi thái Chang đến ra<br>Tai Học: ∰ Tải về | Phó bí thự Phó Bí thự thường trực Bí thự Đảng | viên<br>Tổng số bản ghĩ 3, 20 | Tham gia     |                                                         |
|                           | SỐ TAY ĐÁNG VIÊN<br>BAN TỔ CHỨC TÍNH ỦY THÂI NGUYÊN                                                                                              |                                                                                                    | Danh mục<br>Giới thiều                        | Thống kê truy cập             | o rading =   | Activate Windows<br>Go to Settings to activate Windows. |

✤ Tham gia hỏi đáp- lấy ý kiến

Bước 1: Click button Tham gia

|                                   | Số TAY ĐẦI<br>TÌNH THÂI N<br>M Trang chủ 🕼 Tế chức Đảng bở T                                                                                      | NG VIÊN<br>HQUYÊN<br>hái Nguyên 📄 Hoạt động Đảng bộ - 📑 Chuyên dễ sinh noạt                                                                                     | - Khẩm phả 30 Đông gép ý kiến i Q 🚺 🖨 Tái khoả       |                                                                           |
|-----------------------------------|----------------------------------------------------------------------------------------------------|----------------------------------------------------------------------------------------------------|------------------------------------------------------|---------------------------------------------------------------------------|
|                                   | Nguyên Thị Hòa           Chiến sứu tải khoản           Hồ sự cả nhân           Quản lý tải khoản           Đổi mắt khẩu           Dông góp ý kiến | HồI ĐÁP - LÁY Ý KIÊN<br>Hồi ĐÁP Về KIÊN THỨC PHÁP LUẬT<br>Trời gian: 14/10/2021 - 18/10/2021<br>Trạng thải: Đang đến ra<br>Tài liệu: đã Tải về                  | 2<br>Tham gia                                        |                                                                           |
| Duộc đưảo săt                     | Danh bạ<br>Học tập nghị quyết - tây ý kiến<br>Quản lý công việc<br>Khảo sát                                                                       | Phiéu khảo sát ý kiến đại biểu HDND<br>Thời gian: 12/10/2021 - 16/10/2021<br>Trạng thải: Cang đến ra<br>Tài liệu: 🗛 Tải về                                      | Đã đóng gốp ý kế                                     | D⊋<br>n                                                                   |
| લ્ લેવ નામેલ વામલે - લેંગ વે મહેત | Kho lưu trở<br>Trao đổi                                                                                                    | test 123<br>Thời gian: 14/10/2021 - 31/10/2021<br>Đối tượng: Úy viện BCH Đảng bộ, Thường vụ, Phó bỉ thư, Phó B<br>Trạng thải: Dang đến ra<br>Tăi niệu: ỗ Tải về | If thư thưởng trực, Bị thư, Đảng viên<br>Tham gia    |                                                                           |
| 2                                 | SỐ TAY ĐẢNG VIÊN<br>BAN TỔ CHỨC TÍNH ỦY THẢI NGL                                                                                                  | Danh mục<br>JYÊN Giới thiểu                                                                                                    | Tổng số bản ghi: 3 20 / trang -<br>Thống kẻ truy cập | Activate Windows<br>Go to Settings to activate Windows.<br>Hỗ tượ tự động |

Bước 2: Hiển thị giao diện hỏi đáp- lấy ý kiến, nhập các thông tin để gửi ý kiến

| Số TAY ĐẦN<br>TỉNH THẢI NG                                         | NIÊN<br>HÔI ĐÁP VỀ KIÊN THỨC PHÁP LUẬT ×                                                                                                    |                                 | M.M. San         |
|--------------------------------------------------------------------|----------------------------------------------------------------------------------------------------|---------------------------------|------------------|
| û Trang chủ 🛛 📮 Tổ chức Đảng bộ Thá                                | Thời gian: 14/10/2021 - 18/10/2021 Trạng thái: Đang diễn ra                                                                                                    | óp ý kiến 🚦 Q 🌲 😝 Tải khoản     |                  |
| Reuven Thi Hoa<br>Chien suis tai Hoan                              | Đối tượng Công khai Tải liệu: Tải về<br>Họ và tên                                                                                                    |                                 |                  |
| Hồ sơ cả nhân                                                      |                                                                                                    |                                 |                  |
| Quản lý tài khoản                                                  | Theo quy định của pháp luật về xây dựng, hoạt động xây dựng gồm các công<br>việc nào dưới đáy?                                                                                                    |                                 |                  |
| <ul> <li>Đối mặt khẩu</li> </ul>                                   | <ul> <li>Lập quy hoạch xây dựng, lập dự án đầu tư xây dựng công trình, khảo sát xây<br/>dựng</li> </ul>                                                                                                    |                                 |                  |
| Đông góp ý kiến                                                    | Bo ành, báo trì công trình xây dựng và hoạt động khác có liên quan đến xây                                                                                                    | Tham gia                        |                  |
| Danh bạ                                                            | aung cong trinn                                                                                                    |                                 |                  |
| Học tập nghị quyết - lậy ý kiến<br>Học tập nghị quyết - lậy ý kiến | I niệt kẽ xay dựng, thi công xay dựng, giam sat xay dựng, quan lý dự an, lựa<br>chọn nhà thầu, nghiệm thu, bàn giao đưa công trình vào khai thác sử dụng                                                                                                    |                                 |                  |
|                                                                    | <ul> <li>Tất cả các công việc nêu trên</li> </ul>                                                                                                    |                                 |                  |
| Học tập nghị quyết - lấy ý kiến                                    | Việc áp dụng tiêu chuẩn, quy chuẩn kỹ thuật trong hoạt động đầu tư xây dựng<br>phải tuân thủ theo những nguyên tắc nào?                                                                                                    |                                 |                  |
| Quản tỷ công việc                                                  | Tuân thủ Quy chuẩn kỹ thuật quốc gia                                                                                                    |                                 |                  |
| Khảo sát                                                           | Tiêu chuẩn bắt buộc được quy định trong quy chuẩn kỹ thuật                                                                                                    | Đã đóng góp ý kiến              |                  |
| Kho lưu trữ                                                        | Tiêu chuẩn tự nguyên do người có thẩm quyền quyết định đầu tư cho phép áp dụng                                                                                                    |                                 |                  |
| Trao dói                                                           | Việc giảm sát đánh giả đầu tư đối với các dự ản đầu tư xây dựng sử dụng vốn<br>nhà nước căn cứ vào các quy định nào?                                                                                                    | g viên                          |                  |
| · · · · · · · · · · · · · · · · · · ·                              | Pháp luật về xây dựng                                                                                                    |                                 |                  |
| (db)                                                               | O Pháp luật về đầu tư công                                                                                                    | Tham dia                        |                  |
| 20<br>42                                                           | Pháp luật về đầu tư công và pháp luật về xây dựng                                                                                                    |                                 |                  |
| ž                                                                  | <ul> <li>Pháp luật về đầu tư công, pháp luật về xây dựng và pháp luật khác có liên<br/>quan</li> </ul>                                                                                                    | Tổng số bản ghi: 3 20 / trang + |                  |
|                                                                    | 1100 - 100 - |                                 |                  |
| SO TAY ĐANG VIÊN<br>BAN TỔ CHỨC TÌNH ỦY THẢI NGUY                  | Nop prieu                                                                                                    | Thống kê truy cập               | Hỗ trợ tự động 🖍 |

Bước 3: Click button Nộp phiếu để hoàn thành

✤ Tải file hỏi đáp- lấy ý kiến

Click icon tải xuống để tải file

| Số<br>T<br>n Trang chữ 및 18 chứ                                                                                                    | TAY ĐẢNG VIÊN<br>NH THẢI NGUYÊN<br>∞ Đảng bộ Thái Nguyên 🛛 Hoạt động Đ                                                                      | Nàng bộ 🔸 🖹 Chuyển đề sinh hoạt + Khẩm r                               | phá 3D Đảng góp ý kiến 🚦 Q 💽 🕀 Tới kiến                              |                                                                           |
|----------------------------------------------------------------------------------------------------|----------------------------------------------------------------------------------------------------|------------------------------------------------------------------------|----------------------------------------------------------------------|---------------------------------------------------------------------------|
| Nguyễn Thị Hòa<br>Chiến số a là bhoản<br>Hồ số cả nhân<br>Quản Vý thị khoản<br>> Đối mái khẩu<br>Đông góp ý kiến<br>Danh bạ                                                                                                    | HỜI ĐẤP - LÁY Ý KI<br>HỜI ĐẤP VỀ KIỆN THỦ<br>Thời giản: 14/100221 -<br>Tai Hùy: đã Tải về<br>Phiếu khảo sát ý kiến<br>Phiếu khảo sát ý kiến | EN<br>19 PHA 2 T<br>19 07 2021<br>San Julia HDND<br>19 01 2023         | Than g                                                               | 3                                                                         |
| Bit State         Bit State         Bit State <t< td=""><td>Trạng thải: Đang dễn ra<br/>Tài liệu: 🏠 Tải về</td><td>a</td><td>Đã đóng góp ý l</td><td>l⊋<br/>stén</td></t<> | Trạng thải: Đang dễn ra<br>Tài liệu: 🏠 Tải về                                                                                               | a                                                                      | Đã đóng góp ý l                                                      | l⊋<br>stén                                                                |
| Kho lưu trừ<br>Trao đối                                                                                                    | test 123<br>Thời gian: 14/10/2021<br>Đối tượng: Ủy viên SCA<br>Trang thái: Đảng đến ra<br>Tải liệu: À Tải về                                | 31/10/2021<br>4 Đảng bộ, Thường vụ, Phó bỉ thư, Phố Bỉ thư thường<br>a | g trực, Đi thự, Đảng viên<br>Thươn gi<br>Tổng số bản ghi 3 20 / tran | 9                                                                         |
| SÓ TAY ĐẢNG VIÊN<br>BAN TÔ CHỮC TÌNH Ử                                                                                                    | Y THẢI NGUYÊN                                                                                                    | Danh mục<br>Giới thiểu                                                 | Thống kẻ truy cập                                                    | Activate Windows<br>Go to Settings to activate Windows.<br>Hỗ trợ tự động |

#### 4.3.7. Quản lý công việc

- Công việc nội bộ

Bước 1: Đăng nhập tài khoản Đảng viên

Bước 2: Click Quản lý công việc

|                            | Số TAY ĐẢ<br>TÌNH THÂI<br>M Trang chủ 📮 Tổ chức Đảng bộ 1                                                                                                    | NG VIÊN<br>NGUYÊN 2<br>Indi Nguyên 🗋 Hoạt động ảng bộ - 🗟 Chuy                                                                                                    | yên dê sinh hoşt - Khâm phâ 3D Dóng góp ý kiế                                                                                        | n 🚦 Q 🚺 🖨 Tái khoản                         | M. R. S.                                                                    |
|----------------------------|----------------------------------------------------------------------------------------------------|----------------------------------------------------------------------------------------------------|----------------------------------------------------------------------------------------------------|---------------------------------------------|-----------------------------------------------------------------------------|
| Min Color Male sat         | Nguyễn Thị Hóa         Hồ sơ cả nhăn         Quản tỷ tai khoản         Đối giớp ý kiến         Dông góp ý kiến         Danh bạ         Hộc tập nghị quyền tây ý kiến         Quán tỷ công việc         Khảo sát         Kho tưư trữ         Tao đội | Công Việc nội bề Công việc đơn vi<br>DANH SÁCH CÔNG VIỆC ĐƯỢC GIƯ<br>Loại công việc nhiên kỳ<br>Trạng thái: Sắp điển ra<br>Đảnh giả: Chưa đanh giả<br>Công công việc: Nữ bỏ<br>Trạng thái: Đảng điển ra<br>Đảnh giả: Chưa đanh giả<br>Giao việc chủ bỏ<br>Trạng thái: Đảng điển ra<br>Đảnh giả: Chưa đanh giả | NO<br>Inh Thái Nguyên<br>Thoi gan: 15/10/2021 - 18/10/2021<br>Thoi gan: 14/10/2021 - 22/10/2021<br>Thoi gan: 12/10/2021 - 13/10/2021 | A<br>Bio cáo công vớc<br>Chu thế<br>Chu thế | De                                                                          |
| Hoc läp nghi gayêt - lâp y |                                                                                                    | lịch 1<br>Loại công việc:<br>Trạng thái: Đang điển ra<br>Đảnh giả: Chưa dành giả<br>Ciao việc teat<br>Loại công việc: Nhiêm ký<br>Trạng thái: Đải kết thúc<br>Đản tgắt: Hoài tháin                                                                                                    | Thời gian: 13/10/2021 - 14/10/2021<br>Thời gian: 01/10/2021 - 04/10/2021                                                             | Chubt                                       | Activate Windows<br>Go to Settings to activate Windows.<br>Hỗ trợ tự dặng 🔹 |

Phản hồi

Bước 1: Click icon phản hồi để gửi phản hồi

|                        | Số TAY ĐẢ<br>TÌNH THÁI<br>A Trang chủ 📮 Tổ chức Đảng bộ                                                                     | ING VIÊN<br>NGUYÊN 2<br>Thái Nguyên 🗋 Hoạt động làng bộ - 🖪 Chuyi                                                                                                    | śn dẻ sinh hoạt - Khám phá 3D. Đóng góp ý kiế            | n ‡ Q. A e Tái khoản | A COLORING                                                                |
|------------------------|----------------------------------------------------------------------------------------------------|----------------------------------------------------------------------------------------------------|----------------------------------------------------------|----------------------|---------------------------------------------------------------------------|
|                        | Reyvin Thi Hoa<br>Cohn nór stái khoán<br>Hồ sự cá nhân<br>Odun tỷ tái khoán<br>- Đối mặt khoán<br>Dôn góp ý xiến<br>Danh ba | Công việc hội bộ<br>Công việc đơn vi<br>DANH SÁCH CÔNG VIỆC ĐƯỢC GIA<br>Công việc ngày 15/10/2021_ Nội bộ từ<br>Loai công việc Nhêm kỷ<br>Trang mắc sốg năh ra<br>Đêm giá Chưa đản giá | D<br>nh Thái Nguyên<br>Thời gian: 151102021 - 18/10/2021 | 3                    | /                                                                         |
| c khảo sát             | Học tập nghị quyền củy ý kiến<br>Quản lý công việc                                                                          | Loại công việc gian chủ bộ nhữ<br>Loại công việc: Nội bộ<br>Trang thế: Đang dễn ra<br>Đánh giả: Chưa đánh giá                                                                          | Thời gian: 14/10/2021 - 22/10/2021                       | Bảo cáo công việc    | Ν                                                                         |
| vý kén Cuô             | Khảo sát<br>Kho lưu trữ<br>Trao đối                                                                                         | Giao việc cho nội bộ<br>Loại công việc: Nôi bộ<br>Trang thái: Đã kết thúc<br>Đảnh giá: Chưa đành giá                                                                                   | Thời gian: 12/10/2021 - 13/10/2021                       | Chi thế              | Lý                                                                        |
| oc táp nghi quyết - tá |                                                                                                    | <b>lịch 1</b><br>Loại công việc:<br>Trạng thái: Đạng diễn ra<br>Đảnh giả: Chưa đánh giả                                                                                                | Thời gian: 13/10/2021 - 14/10/2021                       | Báo cáo công việc    |                                                                           |
|                        |                                                                                                    | Giao việc test<br>Loại công việc: Nhiêm kỳ<br>Trang thải: Đã kết thúc<br>Đảnh giả: Hoàn thành                                                                                          | Thời gian: 01/10/2021 - 04/10/2021                       | A<br>Chi tiếi        | Activate Windows<br>Go to Settings to activate Windows.<br>Hỗ trợ tự dộng |

Bước 2: Hiển thị giao diện phản hồi, nhập các thông tin

|                                             | SỔ TAY ĐẦN<br>TÍNH THẢI NG<br>M Trang chủ 🛛 Tổ chức Đảng bố Thá | Phân hồi                                                                                                    | ×                                  | y kilén 🚦 Q 🛕 🕒 Tál khoản | - Marker                                                |
|---------------------------------------------|-----------------------------------------------------------------|----------------------------------------------------------------------------------------------------|------------------------------------|---------------------------|---------------------------------------------------------|
|                                             | Mguyên Thị Hảa<br>Chiến sửa tài khoản<br>Hồ sơ cả nhân          | Nội dụng phần nội                                                                                             | Này bà Gir phân hỏi                |                           |                                                         |
|                                             | Quan lý tai khôan<br>Đổi mật khẩu<br>Đông góp ý kiến            | Trạng thái: Sắp diễn ra<br>Đánh giả: Chưa đánh giá                                                            |                                    |                           |                                                         |
| 75 00                                       | Danh bạ<br>Học tập nghị quyết - tấy ý kiến<br>Quản lý cóng việc | Công việc giao cho nội bộ tính<br>Loại công việc: Nữ bộ<br>Trạng thá: Đạng diễn ra<br>Đánh giả: Chua đánh giả | Thời gian: 14/10/2021 - 22/10/2021 | A<br>Báo cáo công việc    |                                                         |
| 2000 N                                      | Khảo sát<br>Kho lưu trữ<br>Trao đối                             | Giao việc cho nội bộ<br>Loại công việc: Nới bộ<br>Trạng thái: Đã kết thức<br>Đảnh giả: Chựa đanh giả          | Thời gian: 12/10/2021 - 13/10/202  | Chi thế                   |                                                         |
| i dan nga nga nga nga nga nga nga nga nga n |                                                                 | <b>lịch 1</b><br>Loại công việc:<br>Trạng thái: Đang diễn ra<br>Đánh giả: Chưa đanh giả                       | Thời gian: 13/10/2021 - 14/10/2021 | A<br>Bảo cáo công việc    |                                                         |
| 2                                           |                                                                 | Giao việc test<br>Loại công việc: Nhiệm kỳ<br>Trạng thá: Đã kết thức<br>Đánh giả: Hoàn thành                  | Thời gian: 01/10/2021 - 04/10/2021 | Chi tek                   | Activate Windows<br>Go to Settings to activate Windows. |

Bước 3: Click Gửi phản hồi để hoàn thành.

✤ Báo cáo công việc

Bước 1: Click button Báo cáo công việc để gửi báo cáo

|                            | SỐ TAY ĐẦ<br>TÌNH THÂI<br>A Trang chủ 🛛 Tổ chức Đảng bộ 1                                                           | NG VIÊN<br>NGUYÊN 2<br>Indi Nguyên 🗋 Hoạt động ràng bộ - 🖪 Chuy                                                                                                    | ên đề sinh hoạt - Khẩm phả 3D. Đóng góp ý kiến                           | E Q P Tái khoản                   | A A A A                                                                      |
|----------------------------|----------------------------------------------------------------------------------------------------|----------------------------------------------------------------------------------------------------|--------------------------------------------------------------------------|-----------------------------------|------------------------------------------------------------------------------|
|                            | Nguyễn Thị Hòa           Hồ sự cả nhân           Hồ sự cả nhân           Quận tỷ tài khoản           > Đối mặt khôa | Công việc nội bộ<br>Công việc nội bộ<br>DANH SÁCH CÔNG VIỆC ĐƯỢC GIA<br>Công việc ngày 15/10/2021_ Nội bộ tỉ<br>Loại công việc Nhêm kỳ<br>Trang thát Sắp tiến ra<br>Bản thự: Chua danh giả | O<br>nh Thái Nguyên<br>Thời gian: 1510/2021 - 18/10/2021                 | 3                                 |                                                                              |
| like inder stel            | Coung yorpy xmm<br>Danh ba<br>Học tập nghị quyền bủy ý kiến<br>Quản lý công việc<br>Khảo sát                        | Công việc giao cho nội bộ tinh<br>Loại công việc, Nội bộ<br>Trang thái: Đang điển ra<br>Đảnh giả: Chưa đảnh giả<br>Giao việc cho nội bộ                                                    | Thời gian: 14/10/2021 - 22/10/2021                                       | Bảo cáo công việc                 | Da                                                                           |
| to nghi quyết - tín y biển | Kho lưu trở<br>Trao đối                                                                                             | Loai công việc : Kội bố<br>Trang thái: Đã kết thức<br>Đảnh giá: Chưa đánh giá<br>lịch 1<br>Loai công việc:<br>Trang thái: Dang đến ra<br>Đản trái: Chang đến ra                            | Thời gian: 12/10/2021 - 13/10/2021<br>Thời gian: 13/10/2021 - 14/10/2021 | Chi thế<br>đ<br>Bảo cáo công việc |                                                                              |
| Hock                       |                                                                                                    | Giao việc test<br>Loại công việc: Nhiêm kỳ<br>Trạng thá: Đã kết thúc<br>Đảnh giả: Hoàn thành                                                                                               | Thời gian: 01/10/2021 - 04/10/2021                                       | 41<br>Chi tiết                    | Activate Windows<br>Go to Settings to activate Windows.<br>His tra try doing |

Bước 2: Hiển thị giao diện gửi báo cáo, nhập các thông tin, trường dữ liệu có dấu (\*) là bắt buộc nhập

| $\sim$                   | Số TAV ĐẢNG                                     | VIÊN                                                                                          |                                    | A Carrier              | TALL DE CONTRACTOR                                                          |
|--------------------------|-------------------------------------------------|-----------------------------------------------------------------------------------------------|------------------------------------|------------------------|-----------------------------------------------------------------------------|
|                          | Công việc được                                  | giao                                                                                          |                                    | ×                      | and the second                                                              |
| ۵ ۳                      | rang chủ 📮 Loại công việc: Nội bộ               | Thời gian: 14/10/2021 - 22/10/2021 Trạng                                                      | thái: Đang diễn ra                 | B Tải khoản            |                                                                             |
| G                        | Nội dung<br>Chính sửa<br>Chính sửa              | ô tỉnh                                                                                        |                                    |                        |                                                                             |
| Hô                       | sơ cả nhân                                      | Tên tải liệu                                                                                  | Tài xuống                          |                        |                                                                             |
| Qui                      | ân lý tài khoặr<br>Ai mặt khẩu                  |                                                                                               |                                    |                        |                                                                             |
| Dór                      | Báo cáo công việc<br>ng góp ý kiến Nội dung (*) |                                                                                               |                                    |                        |                                                                             |
| Dan                      | nh bạ                                           |                                                                                               |                                    | 4                      |                                                                             |
| Нос                      | tập nghị quy Văn bản tài liệu                   |                                                                                               |                                    | o cáo công việc        |                                                                             |
| ू<br>श्र                 | n lý công việ Chọn file tải lên                 |                                                                                               |                                    |                        |                                                                             |
| Khá                      | io sát                                          |                                                                                               | Bá                                 | to cáo công việc       | k                                                                           |
| Khe                      | ) lưu trữ                                       |                                                                                               | _                                  | CITIES                 |                                                                             |
| Trac                     | o đói                                           | Đành giả: Chưa đánh giá                                                                       |                                    |                        |                                                                             |
| બ ચિત્ર મળીય વાયત્ર્યા ચ |                                                 | lịch 1<br>Loại công việc:<br>Trạng thái: Đang diễn ra<br>Đảnh giả: Chưa đảnh giá              | Thời gian: 13/10/2021 - 14/10/2021 | A<br>Báo câo công việc |                                                                             |
| <b>•</b>                 |                                                 | Giao việc test<br>Loai công việc: Nhiêm kỳ<br>Trạng thái: Đã kết thúc<br>Đánh giả: Hoàn thành | Thời gian: 01/10/2021 - 04/10/2021 | Chi tek                | Activate Windows<br>Ge te Settings to activate Windows.<br>Hổ trợ tự động 🔦 |

Bước 3: Click button Báo cáo công việc để hoàn thành báo cáo.

✤ Chi tiết

Bước 1: Click button Chi tiết

|                        | Số TAY Đ<br>TỉNH TH/<br>nữ Trang chủ 🕻 Tổ chức Đảng b                                                                   | ANG VIÊN<br>Al NGUYÊN<br>20 Thái Nguyên 🗇 Hoạt động làng bộ - 🗄 Chuy                                                                                                    | yên dê sinh hoạt - Khăm phá 3D. Đông góp ý l                             | uén : Q D Tài khoản    | A. C. S.                                                |
|------------------------|----------------------------------------------------------------------------------------------------|----------------------------------------------------------------------------------------------------|--------------------------------------------------------------------------|------------------------|---------------------------------------------------------|
|                        | Nguyễn Thị Hòa           Chiến sốu tải khoản           Hồ sự cả nhân           Quân lý tài khoản           Đổi mắt thầu | Công Việc nội bở Cóng việc đơn vi<br>DANH SÁCH CÔNG VIỆC ĐƯỢC GIA<br>Công việc ngày 16/10/2021_ Nội bộ tr<br>Loa công việc: Nhiêm kỳ<br>Trang thá: Sắp đán na<br>Đảnh ngài Chura đản na | <b>\O</b><br><b>inh Thái Nguyên</b><br>Thời gan: 15/10/2021 - 18/10/2021 |                        |                                                         |
| khido sát              | Dòng góp ý kiến<br>Danh bạ<br>Học tập nghị quyền sảy ý kiến<br>Quân lý công việc                                        | Công việc giao cho nội bộ tỉnh<br>Loại công việc: Nội bộ<br>Trang thá: Đang ciến ra<br>Đảnh giả: Chura đánh giả                                                                         | Thöigian: 14/10/2021 - 22/10/2021                                        | A<br>Báo cáo công việc | 3                                                       |
| y ý kiến<br>Cuốc       | Khảo sát<br>Kho lưu trữ<br>Trao đối                                                                                     | Giao việc cho nội bộ<br>Loại công việc: Nội bộ<br>Trang thải: Đã kết thức<br>Đảnh giả: Chưa đánh giả                                                                                    | Thời gian: 12/10/2021 - 13/10/2021                                       | Chi tiết               | Þ                                                       |
| oc láp nghi quyết - lá |                                                                                                    | <b>lịch 1</b><br>Loại công việc:<br>Trạng thái Đạng diễn ra<br>Đành giả: Chưa đành giả                                                                                                  | Thời gian: 13/10/2021 - 14/10/2021                                       | A<br>Bảo cáo công việc |                                                         |
| Ĩ                      |                                                                                                    | Giao việc test<br>Loại công việc: Nhiêm kỳ<br>Trang thái: Đã kết thúc<br>Đảnh giả: Hoàn thành                                                                                           | Thời gian: 01/10/2021 - 04/10/2021                                       | 4)<br>Chi tiết         | Activate Windows<br>Go to Settings to activate Windows. |

Bước 2: Hiển thị màn hình chi tiết công việc

+ Click icon tải xuống để tài tài liệu (nếu có)

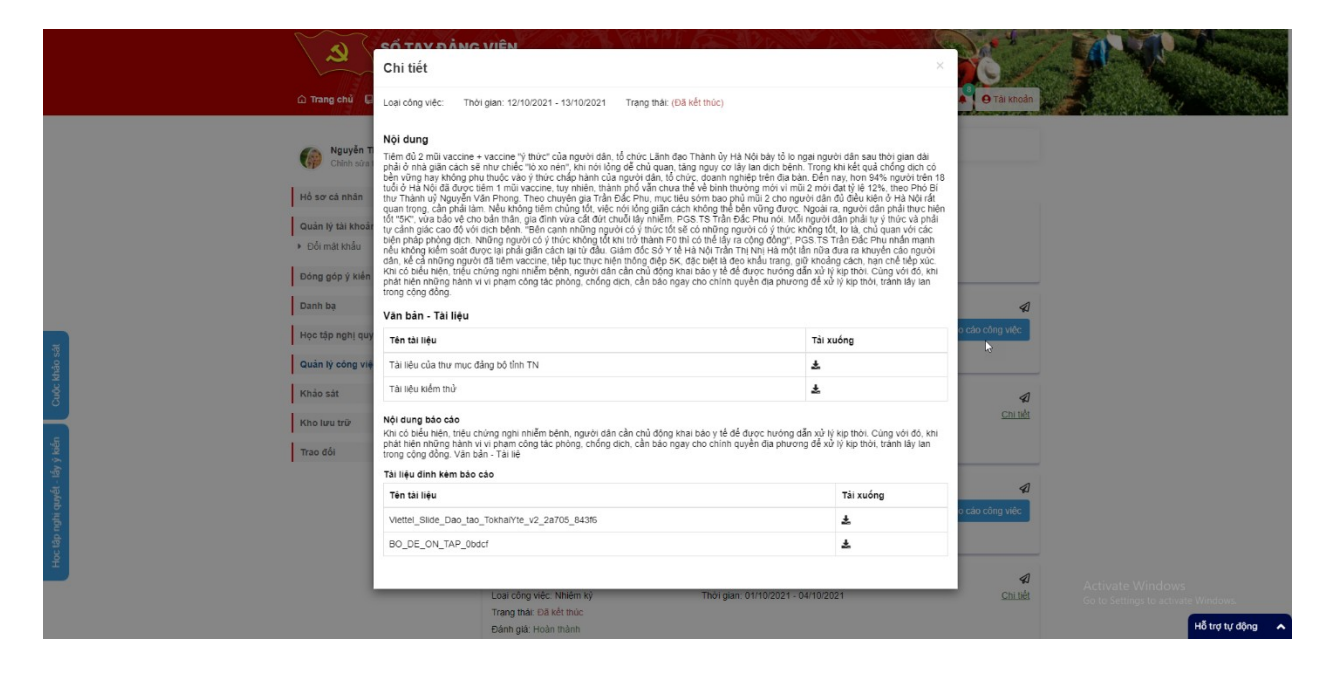

- Công việc đơn vị

(Chỉ có cho tài khoản chức vụ Bí thư)

|                        | Số TAY ĐẢ<br>TÍNH THÁI<br>M Trang chủ 🖟 Tổ chức Đảng bộ                                                                                            | NG VIÊN<br>NGUYÊN<br>Thải Nguyễn 🗈 Hoạt động Dàng bộ 🛃 Ch                                                                                                    | uyên đề sinh hoạt - Khẩm phả 3D. Đóng góp ý k                          | ilán i Q A Ə Tái khoản    |                                                         |
|------------------------|----------------------------------------------------------------------------------------------------|----------------------------------------------------------------------------------------------------|------------------------------------------------------------------------|---------------------------|---------------------------------------------------------|
|                        | Nguyên Thị Hòa           Chiến sôn tải khoản           Hồ sơ cả nhân           Quán tỷ tài khoản           • Đối mặt khẩu           Đông đó ý kiến | Công việc nội bộ<br>Công việc đơn vi<br>DANH SÁCH CÔNG VIỆC ĐƯỢC GI<br>Công việc ngày 16/10/2021_Nội bộ<br>Loai công việc Nhiêm kỳ<br>Trong thứ: Siộo tiến mộ<br>Đản ngà: Chưa đảnh giả | IAO<br>• <b>tinh Thái Nguyén</b><br>Thời gian: 15/10/2021 - 18/10/2021 |                           |                                                         |
| do sá                  | Danh bạ 1<br>Học tập nghị quyện bộ ý kiến<br>Quản hỳ công việc                                                                                     | Công việc giao cho nội bộ tinh<br>Loại công việc. Nôi bộ<br>Trang thái: Đang diễn ra<br>Đánh giả: Chưa đánh giả                                                                         | Thòi gian: 14/10/2021 - 22/10/2021                                     | A<br>Bảo cáo công việc    |                                                         |
| ý kiến Cuốc kh         | Khảo sát<br>Kho lưu trữ<br>Trao đội                                                                                                    | Giao việc cho nội bộ<br>Loại công việc: Nội bộ<br>Trang thải: Đã kết thúc<br>Đảnh giả: Chưa dành giả                                                                                    | Thời gian: 12/10/2021 - 13/10/2021                                     | ব<br>Chi thết             | 5                                                       |
| c tắp nghi quyết - tẩy |                                                                                                    | <b>lịch 1</b><br>Loại công việc:<br>Trang thái: Đang diễn ra<br>Đành giả: Chưa đành giả                                                                                                 | Thời gian: 13/10/2021 - 14/10/2021                                     | الله<br>Bảo cảo công việc |                                                         |
| <del>4</del>           |                                                                                                    | Giao việc test<br>Loại công việc: Nhiêm kỳ<br>Trạng thái: Đã kết thúc<br>Đảnh giả: Hoàn thàn                                                                                            | Thời gian: 01/10/2021 - 04/10/2021                                     | <b>لا</b><br>Chi tiết     | Activate Windows<br>Go to Settings to activate Windows. |

Tương tự như tab Công việc nội bộ

#### 4.3.8. Khảo sát

Bước 1: Đăng nhập tài khoản Đảng viên

Bước 2: Click Khảo sát

| SỐ TAY ĐẦN<br>Tỉnh Thái Ne<br>û Trang chủ 🛛 Tổ chức Đảng bộ Th                    | G VIÊN<br>JUYÊN<br>H Nguyên 🔿 Hoạt động Dàng bộ -      | 🗄 Chuyện để sinh hoạt - Khẩm phả | i 30 Đóng góp ý kiến 🛛 i 🔍 🌢 | e Tải khoản    |                |
|-----------------------------------------------------------------------------------|--------------------------------------------------------|----------------------------------|------------------------------|----------------|----------------|
| Reguyễn Thị Hòa<br>Chính sửa tái khoản                                            | CUỘC KHẢO SẤT                                          |                                  |                              |                |                |
| Hồ sơ cả nhân                                                                     | <b>Tự đánh giá</b><br>(8) 0 Người đã tham gia khảo sát |                                  | Tham                         | i gia khảo sát |                |
| Quản lý tải khoản                                                                 |                                                        |                                  |                              |                |                |
| Đối mật khẩu                                                                      |                                                        |                                  | Tổng số bản ghị: 1           | 20 / trang +   |                |
| Đóng góp ý kiến                                                                   |                                                        |                                  |                              |                |                |
| Danh bạ                                                                           |                                                        |                                  |                              |                |                |
| Học tập nghị quyết lấy ý kiến                                                     |                                                        |                                  |                              | Þ              |                |
| Quản lý cón tiệc                                                                  |                                                        |                                  |                              |                |                |
| Khảo sát                                                                          |                                                        |                                  |                              |                |                |
| Kho lưu trữ                                                                       |                                                        |                                  |                              |                |                |
| Trao đối                                                                          |                                                        |                                  |                              |                |                |
| ( visit                                                                           |                                                        |                                  |                              |                |                |
| Số TAY ĐẢNG VIÊN                                                                  |                                                        | Danh mục                         | Thống kê truy cập            |                |                |
| BAN TỔ CHỨC TÌNH ỦY THẢI NGUY                                                     | ÊN                                                     | Giới thiệu                       | Tháng 10 :                   | 1.023          |                |
| Dia chi: Số 2, phường Trưng Vương, th:     Diễn thoại: 0377 000 000 - Jin Fax: 03 | inh phố Thải Nguyên, Thải Nguyên<br>345485215          | Liên hệ                          | Năm 2021 :                   | 1.300          |                |
| Email: contact@coquan.vn                                                          |                                                        |                                  | Tổng số :                    | 1.300          |                |
|                                                                                   |                                                        |                                  |                              |                | Hỗ trợ tự động |

Bước 3: Click button Tham gia khảo sát để làm khảo sát

| Số TAY H<br>TÍNH TH<br>© Trang chủ 🕻 Tổ chức Đảng                        | DÂNG VIÊN<br>ÁI NGUYÊN<br>Þộ Thái Nguyễn 🛛 Hoạt động Đảng bộ - | 🖥 Chuyển để sinh hoạt 👻 Khám phấ | 3D Đông góp ý kiến 🚦 🔍 🔊 | e Tải khoản  | M. R. W.                            |
|--------------------------------------------------------------------------|----------------------------------------------------------------|----------------------------------|--------------------------|--------------|-------------------------------------|
| Reuven Thi Hòa<br>Chinn sùr a tai khoan                                  | CUỘC KHẢO SẤT                                                  |                                  | 2                        |              |                                     |
| Hồ sơ cá nhân                                                            | Tự đánh giá                                                    | ☐ 14/10/2021 - 15/10/2021        | Tham g                   | ia khảo sát  |                                     |
| Quản lý tài khoản                                                        |                                                                |                                  |                          |              |                                     |
| Đối mật khẩu                                                             |                                                                |                                  | Tổng số bản ghi: 1       | 20 / trang + |                                     |
| Đóng góp ý kiến                                                          |                                                                |                                  |                          |              |                                     |
| Danh bạ 👖 🥖                                                              |                                                                |                                  |                          |              |                                     |
| Học tập nghị quyền lấy ý kiến                                            |                                                                |                                  |                          | N            |                                     |
| 양<br>- 윷 Quản lý cór tiệc                                                |                                                                |                                  |                          | 15           |                                     |
| Khảo sát                                                                 |                                                                |                                  |                          |              |                                     |
| Kho lưu trữ                                                              |                                                                |                                  |                          |              |                                     |
| -Sig                                                                     |                                                                |                                  |                          |              |                                     |
| - 19-<br>                                                                |                                                                |                                  |                          |              |                                     |
| SÓ TAY ĐẢNG VIÊN                                                         |                                                                | Danh muc                         | Thống kệ truy cập        |              |                                     |
|                                                                          | NGUYÊN                                                         | Giới thiệu                       | Tháng 10                 | 1.023        |                                     |
| P Dja chi: Số 2, phường Trưng Vực     J Điện thoại: 0377 000 000 - iệi H | ng, thành phố Thải Nguyên, Thải Nguyên<br>ax: 0345485215       | Liên hê                          | Năm 2021 :               | 1.300        |                                     |
| Email: contact@coquan.vn                                                 |                                                                |                                  | Tổng số :                | 1.300        |                                     |
|                                                                          |                                                                |                                  |                          |              | Go to Settings to activate Windows. |
|                                                                          |                                                                |                                  |                          | 00           | Hỗ trợ tự động 🔥                    |

Bước 4: Hiển thị giao diện cuộc khảo sát, làm khảo sát > click button Gửi khảo sát để hoàn thành khảo sát

|                             | Số TAY ĐẢNG '<br>TỉNH THẢi NGƯY<br>© Trang chủ 🕼 Tổ chức Đảng bộ Thái Ng                                                                                                    | VIÊN<br>ÊN<br>Juyên 🗈 Hoạt động Đảng Độ 🔶 🖪 Ch                                                                   | uyện để sinh hoạt - Khẩm phá 3D. Đón | g góp ý kiên 🚦 🔍 🔥                                         | e Tâi khoản             |                                               |                  |
|-----------------------------|----------------------------------------------------------------------------------------------------|----------------------------------------------------------------------------------------------------|--------------------------------------|------------------------------------------------------------|-------------------------|-----------------------------------------------|------------------|
|                             | Mguyễn Thị Hòa<br>Chỉnh sửa tải khoản                                                                                                    |                                                                                                    | Tự đánh giá                          |                                                            |                         |                                               |                  |
| y belon<br>Date: tebbe sait |                                                                                                    | Danh sách câu hơ<br>Bạn có hải lông với chúng tới không t<br>Cô<br>Không<br>Bạn thuộc chỉ đội nào<br>1<br>2<br>3 | 3j<br>Guh vado sat                   |                                                            |                         |                                               |                  |
| Huc tip rays and - th       | SỐ TAY ĐẢNG VIỆN<br>BAN TỔ CHỨC TÍNH ỦY THẢI NGUYÊN<br>♥ Địa chỉ: Số 2, phưởng Trung Vương, thành<br>✔ Điện thoại: 0377 000 000 - ∰ Fax: 03454<br>😂 Email: contact@coquan.vn | phổ Thái Nguyên, Thái Nguyên<br>85215                                                                            | Danh mục<br>Giới thiệu<br>Liến hệ    | Thống kẽ truy cập<br>Tháng 10 :<br>Năm 2021 :<br>Tổng số ; | 1.023<br>1.300<br>1.300 |                                               |                  |
|                             | © Copyright 2021. All Rights Reserved                                                                                                    |                                                                                                    |                                      |                                                            | (f) 💿                   | Activate Windows<br>Guto Settings to activate | Hỗ trợ tự động 🔺 |

#### 4.3.9. Kho lưu trữ

Bước 1: Đăng nhập tài khoản Đảng viên

Bước 2: Click Kho lưu trữ

| Số<br>Ti<br>Q. Trang chủ 🕞 Tố chứ                                                                                                    | TAY ĐẢNG VIÊN<br>NH THẢI NGUYÊN<br>rc Đảng bộ Thải Nguyễn 📋 Hoạt động Đảng bộ - 🖪 Chuyễn đề sinh hoạt - Khảm phả 3D. Dóng góp ý kiến 🚦 🍳 🖡 🖲 Tái khốc  | n                                                       |
|----------------------------------------------------------------------------------------------------|----------------------------------------------------------------------------------------------------|---------------------------------------------------------|
| Nguyễn Thị Hóa           Chiến sôn tái khoản           Hồ sơ cả nhân           Chiến sôn tái khoản           Hồ sơ cả nhân           Chiến sôn tái khoản           Đần tháu           Danh bạ           Học tập nghị quyết - táy | Quân lý lưu trữ         Loại văn bản · Cơ quan ban hành · Highy ban hành Highy từ khóa tim kiếm Q Tim kiếm         Mọi người Quan tâm         Y kiến   | 6                                                       |
| Quản lý công việc<br>Khảo sát<br>Kno Lưu trở<br>Trao đối                                                                                                    | Thuw muj<br>Tuw muj<br>Tuw muj<br>Tuw muj<br>Tur mujc<br>Tur mujc AV<br>Táng số bản gh: 4 20-<br>Tài liệu<br>Sadas<br>Sadas<br>Sadas<br>Sadas<br>Sadas | Activate Windows<br>Go to Settings to activate Windows. |

✤ Chi tiết thư mục- tài liệu

Bước 1: Click tên thư mục, tài liệu để xem chi tiết

|                  | SỐ TAY ĐÀ<br>TỉNH THÁI<br>n Trang chủ 🔽 Tổ chức Đảng bố                    | NG VIÊN<br>NGUYÊN<br>Thái Nguyễn 🗇 Hoạt động Đảng bộ - 🗟 Chuyễn đề sinh hoạt - Khảm phả 3D. Dóng góp ý kiến 👔 🔍 💽 🗗 🏹                                                                                                    | li keda                                                 |
|------------------|----------------------------------------------------------------------------|----------------------------------------------------------------------------------------------------|---------------------------------------------------------|
|                  | Nguyễn Thị Hòa<br>Chính sửa tải khoản                                      | Quản lý lưu trữ                                                                                                    |                                                         |
|                  | Hồ sơ cả nhân<br>Quản lý tài khoản                                         | Loại văn bản • Cơ quan ban hành • Nhập từ khóa tim kiểm Q tìm kh                                                                                                    | m                                                       |
|                  | <ul> <li>Eol mat knau</li> <li>Đóng góp ý kiến</li> <li>Danh bạ</li> </ul> | Mọi người Quan tâm                                                                                                    | b .                                                     |
| ntao sat         | Học tập nghị quyết - lấy ý kiến<br>Quản lý công Uc                         |                                                                                                    |                                                         |
| Cucch            | Khảo sát<br>Kho lưu trữ                                                    | Thư mục Thư mục AV<br>Tóng số tăn ghi 4 2:                                                                                                    | 0                                                       |
| tuyét - láy ý ké | Trao đối                                                                   |                                                                                                    |                                                         |
| Học tập nghi     |                                                                            | a sadas a drdr a Tài liệu a tại liệu a tại |                                                         |
| -                |                                                                            | atd                                                                                                    | Activate Windows<br>Go to Settings to activate Windows. |

Bước 2: hiển thị giao diện chi tiết thư mục, tài liệu

| Số TAY Đ<br>TÌNH THẢ<br>              | ÁNG VIÊN<br>ÁI NOUYÊN<br>61 Thải Nguyên 🗈 Hoạt động Đảng Độ - 🗟 Chuyên đề sinh hoạt - Khẩm phá 30 Đóng góp ý kiến 🚦 🔍 🕐 O Til kođin |
|---------------------------------------|----------------------------------------------------------------------------------------------------|
| Rguyễn Thị Hòa<br>Chiến sửa tái khoản | Quản lý lưu trữ                                                                                                    |
|                                       | Loại văn bản v Cơ quan ban hành v Ngây ban hành Nhập từ khóa tim kiểm Qĩ1m kiểm                                                     |
|                                       | Mọi người Quan tâm D                                                                                                    |
|                                       | Gần đây                                                                                                    |
| Cuộc khảo sát                         | Không có hoạt động nào gần đây                                                                                                    |
| 5                                     | Thư mục                                                                                                    |
| i ya ngang ulan diga                  | Kning có linh vực nào                                                                                                    |
| μ.<br>H                               | Tài liệu                                                                                                    |
|                                       | Go to Settings to activate Windows.                                                                                                 |

### ✤ Tìm kiếm thư mục- tài liệu

Tại vùng tìm kiếm: nhập các thông tin tìm kiếm > click button tìm kiếm để tìm thư mục- tài liệu.

| 🔊 SC<br>A Trang chui 🛛 Tó ci                           | Y ĐẦNG VIÊN<br>THẢI NGUYÊN<br>Ing bộ Thái Nguyễn 🗇 Hoạt động Đảng bộ - 📇 Chuyễn để sinh hoạt - Khảm phả 30. Đóng pộ ý kiến 🚦 Q 🍐 😝 Tải khoản | and the second                                     |
|--------------------------------------------------------|----------------------------------------------------------------------------------------------------|----------------------------------------------------|
| Gin bà thời Hòa<br>Chiến sốu tai kho<br>Hồ sơ cả nhân  | Quản lý lưu trữ 2<br>Loại văn bắn • Cự quan ban hành • Ngày ban hành Nhậc lý khóa tím kểm Q tim kểm                                          |                                                    |
| Quản lý tài khoản<br>⊁ Đổi mặt khẩu<br>Đóng góp ý kiện | Mọi người Quan tâm                                                                                                    |                                                    |
| Danh ba<br>Học tập nghị quyết - tá<br>Quản tự công Tịc |                                                                                                    | 2                                                  |
| Khảo sát<br>Kho lưu trợ                                | Thư mụ, Quyết định Thư mục Thư mục AV                                                                                                    |                                                    |
| r د مع مع مع مع مع مع مع مع مع مع مع مع مع             | Tài fiệu                                                                                                    |                                                    |
| the tip                                                | 🗈 sadas 🖻 dtdt 📄 Tai liéu 🖻 Tai liéu 🖻 fgf 📄 dd                                                                                              | tivate Windows<br>to Settings to activate Windows. |
|                                                        | ataf                                                                                                    | Hỗ trợ tự động 🔺                                   |

## 4.3.10. Trao đổi

Bước 1: Đăng nhập tài khoản Đảng viên

Bước 2: Click Trao đổi

|   | Số TAY ĐẾ<br>TINH THÁI<br>Trang chủ 🔋 Tố chức Đảng bộ                                | ING VIÊN<br>NGUYÊN<br>Thái Nguyên 🛛 Hoạt động Đảng bộ | - E Chuyển dễ sinh hoạt - Khẩm | phá 20 Đáng góp ý kiến 1 Q A Đĩả kindan |                                                         |
|---|--------------------------------------------------------------------------------------|-------------------------------------------------------|--------------------------------|-----------------------------------------|---------------------------------------------------------|
|   | Nguyễn Thị Hòa                                                                       |                                                       |                                | Tìm kiếm mọi người Q                    |                                                         |
|   | Chinin Sola tai Midan                                                                | Tin nhắn                                              | 🕑 🛛 🌐 Hoàng Đức Tiế            | n 0                                     |                                                         |
|   | Ro so ca nhan                                                                        | Q Tìm kiếm người và nhóm                              |                                | 14/10/2021                              |                                                         |
|   | Quan lý tai khoan<br>► Đối mật khẩu                                                  | Roàng Đức Tiến                                        | 김승규도장                          | 7 giờ trước Nguyễn Thị Hòa 🌈            |                                                         |
|   | Đóng góp ý kiến                                                                      | hi                                                    |                                | hi<br>7 gið faude                       |                                                         |
|   | Danh bạ                                                                              | cho minh làm quen nhè                                 | *                              |                                         |                                                         |
|   | Học tập nghị quyết - lấy ý kiến                                                      | Test giao việc từ tài li<br>Isisisisisi               | ŧu<br>                         |                                         |                                                         |
|   | Quản lý công việc                                                                    | Công việc nội bộ 10/0<br>eq2đư                        | 9/2021                         |                                         |                                                         |
|   | Khảo sát                                                                             | Tài khoàn quản lý đơn<br>gượt weithweit               | n vị Tinh                      |                                         |                                                         |
|   | Kho lưu trữ                                                                          |                                                       | 50000                          |                                         |                                                         |
| 5 |                                                                                      |                                                       |                                |                                         |                                                         |
|   |                                                                                      |                                                       |                                |                                         |                                                         |
|   |                                                                                      |                                                       |                                |                                         |                                                         |
|   |                                                                                      |                                                       |                                | 2                                       |                                                         |
|   | SỐ TAY ĐẢNG VIÊN                                                                     |                                                       | Danh mục                       | Thống kẻ truy cập                       |                                                         |
|   | BAN TỔ CHỨC TÌNH ỦY THẢI NG                                                          | UYÊN                                                  | Giới thiệu                     | Tháng 10 : 1.023                        |                                                         |
|   | <ul> <li>Diện thoại: 0377 000 000 - </li> <li>Điện thoại: 0377 000 000 - </li> </ul> | : 0345485215                                          | Liên hệ                        | Năm 2021 : 1.300                        |                                                         |
|   | Email: contact@coquan.vn                                                             |                                                       |                                | Tổng số : 1.300                         |                                                         |
| _ |                                                                                      |                                                       |                                |                                         | Activate Windows<br>Go to Settings to activate Windows. |
|   | Copyright 2021. All Rights Reserved                                                  |                                                       |                                | (f) 💿                                   | Hỗ trợ tự độn                                           |

#### Thêm mới tin nhắn

Bước 1: Click icon thêm mới tin nhắn

| Số TAY ĐẢ<br>TÍNH THÁI<br>() Trang chủ (C) Tổ chức Đảng bớ                                                                                                    | ING VIÊN<br>NGUYÊN<br>Thêi Nguyên 🗈 Hoạt động Đảng bộ - 🗟 Chuyện đề ninh hoạt - Khâm phả 3D                                                                                                    | Dong góp ý kiel E Q. Q. O Tál knodn                                                                                                    | The second second second second second second second second second second second second second second second s |
|----------------------------------------------------------------------------------------------------|----------------------------------------------------------------------------------------------------|----------------------------------------------------------------------------------------------------|----------------------------------------------------------------------------------------------------|
| Workport     Provide This Hoad       Market See San And     Market See San And       Market See San And     Market See San And       Market See San And     Market See San And       Market See San And     Market See San And       Market See San And     Market See San And       Market See San And     Market See San And       Market See San And     Market See San And       Market See San And     Market See San And       Market See San And     Market See San And       Market See San And     Market See San And | Tin nhấn<br>Tin nhấn<br>Tin nhấn<br>Tin nhăn<br>Tin nhăn<br>Tin nh | Tim widm mpi rupuit       Q         Image: Contract of the contract of the c | ~                                                                                                    |

Bước 2: Hiển thị giao diện thêm mới tin nhắn, nhập thông tin > click button lưu lại để hoàn thành thêm mới

| SỐ TAY ĐẦN<br>TÍNH THẢI N<br>Ô Trang chủ 🛛 Tổ chức Đảng bộ Th                                                                                                    | Tin nhấn mới<br>Tin nhấn mới<br>Thêm bạn bẻ vào cuốc hồi thoại (?)                                                                                                    |                                                                                                    |
|----------------------------------------------------------------------------------------------------|----------------------------------------------------------------------------------------------------|----------------------------------------------------------------------------------------------------|
| Kguyện Thị Hóa<br>Chin sự kải khoản           Hồ sự cả nhân           Quản kỳ tải khoản           Đố mặt khôa           Đông gó yi kiến           Danh bạ           Hộc tấp nghị quyệt - kấy ý kiến           Quản kỳ công việc           Khảo sát | tan kein rojoo va noon     to mala noi     to mala noi | Tim adm mor nguði<br>Curu til<br>2 dok taol: Nguyễn Thi Hàn<br>2 dok taol: Nguyễn Thi Hàn<br>2 |
| Kho hưu trừ<br>Trao đối                                                                                                    | Custosisteeri a                                                                                                    | Activate Windows<br>to settings to activate Windows<br>& to settings to activate Windows                                                                                                    |

Tạo nhóm mới

Bước 1: Click icon thêm mới > Tạo nhóm mới

| Số TAY ĐẢ<br>TÌNH THÁI<br>() Trang chủ 🔲 tố chức Đống bố 1 | ING VIÊN<br>NGUYÊN<br>Trái Nguyên 💿 Hoạt động Gàng bộ - 🗟 Chuyên đề ninh hoạt - Khâm phá 30 |                                                         |
|------------------------------------------------------------|---------------------------------------------------------------------------------------------|---------------------------------------------------------|
| Mguyễn Thị Hòa                                             | 2                                                                                           | Tîm kiêm mọi người 🔍                                    |
| Chinh sứa tài khoản                                        | Tin nhắn 😥 🎡 Ho-3 🂕 Tiến                                                                    | 0                                                       |
| Hồ sơ cá nhân                                              |                                                                                             | SH R. C. D. X. S. A. S. Y.                              |
| Quản lý tài khoản                                          | Q Tim kiem người và nhóm                                                                    | 14/10/2021                                              |
| Đối mật khẩu                                               | Hoàng Đức Tiến                                                                              | 7 giờ trước Nguyễn Thi Hóa 🏀                            |
| Đóng góp ý kiến                                            | Quản lý đơn vị trực thuộc                                                                   | hi<br>7 giớ truởo                                       |
| Danh bạ                                                    | cho minh làm quen nhè 🛛 🐥 🚥                                                                 |                                                         |
| Học tập nghị quyết - lấy ý kiến                            | Test giao việc từ tài liệu<br>fstsfstst                                                     |                                                         |
| Quản lý công việc                                          | Công việc nội bộ 10/09/2021<br>eg2dirf                                                      |                                                         |
| g Khảo sát                                                 | Tài khoàn quản lý đơn vị Tính                                                               |                                                         |
| Kho lưu trữ 🔰 🗍                                            | a quetweiktweikt                                                                            |                                                         |
| μ <sup>2</sup><br>Σ                                        |                                                                                             |                                                         |
|                                                            |                                                                                             |                                                         |
| hi quy                                                     |                                                                                             |                                                         |
|                                                            |                                                                                             |                                                         |
| Hoc                                                        |                                                                                             |                                                         |
|                                                            |                                                                                             | Activate Windows<br>Go to Settings to activate Windows. |
| javascriptucid(0)                                          |                                                                                             | Hỗ trợ tự động 🧄                                        |

Bước 2: Hiển thị giao diện tạo nhóm, nhập thông tin > Click lưu lại để hoàn thành việc thêm mới

| Số TAY ĐẢ<br>TÌNH THÁI                                    | NG Tạo nhóm mới                                          | Contraction                                       |
|-----------------------------------------------------------|----------------------------------------------------------|---------------------------------------------------|
| û Trang chủ 🔲 Tổ chức Đảng bộ 1                           | Tến nhóm (*)                                             | op ý Klén 🚦 🔍 🌲 \varTheta Tái khoản               |
| China ada stal Madan                                      | Thếm bạn bề vào cuộc hội thoại (*)<br>Nhập tên tài khoản | Tim kilém mpi nguời Q                             |
| Hồ sơ cả nhân<br>Quân lý tài khoản                        | Hồy Lưu lại                                              | 23                                                |
| <ul> <li>Đối mặt khẩu</li> <li>Đóng góp ý kiến</li> </ul> | hi A-                                                    | 7 ob truce: Ngoyễn Thi Hêa 🍘<br>ni<br>7 do truce: |
| Danh bạ                                                   | cho minh làm quen nhè 🔹 🚥                                |                                                   |
| Rộc tạp nghi quyết - này y kiến<br>Quản tỷ công việc      | Công việc nội bộ 10/09/2021<br>eq2tivr                   |                                                   |
| Khảo sát<br>Kho lưu trữ                                   | Tài khoản quản lý đơn vị Tính<br>quetrejitveid           |                                                   |
| unga ( Ag                                                 |                                                          |                                                   |
| Acc do radio e                                            |                                                          |                                                   |
|                                                           |                                                          |                                                   |
|                                                           |                                                          | Hỗ trợ tự động                                    |

#### Tắt thông báo

Bước 1: Click Tắt thông báo trong cuộc trò chuyện

| Số TAY<br>TÌNH TH<br>Qi Trang chủ 🕡 Tổ chức Bảng | DÂNG VIÊN<br>IÁI NGUYÊN<br>bộ Thái Nguyễn 📋 Hoạt động Đảng bộ - 🗟 Chuyển đề sinh hoạt - Khẩm phả 30. Đón |                                                         |
|--------------------------------------------------|----------------------------------------------------------------------------------------------------|---------------------------------------------------------|
| Nguyễn Thị Hòa<br>Chính sửa tài khoản            | Tin akán 🔿 🧖 wiszarta                                                                                    | Tim kalim mgi nguroi Q                                  |
| Hồ sơ cả nhân                                    |                                                                                                    | No. Color and and a                                     |
| Quản tỷ tài khoản<br>⊁ Đối mặt khẩu              | Hoàng D. Tiến                                                                                            | 102021<br>7 alò Inudic. Nguyễn Thi Hòa 🏀                |
| Dóng góp ý kiến                                  | C Tất thông bảo                                                                                          | hi<br>7 guli nudie                                      |
| Danh bạ<br>Học tân nghị quyết - lấy ý kiến       | Xôa cuốc tró chuya Tất thống báo                                                                         |                                                         |
| Quản tỷ công việc                                | Cong việc nội bộ 10/09/2021                                                                              |                                                         |
| Khảo sát                                         | Tài khoàn quán lý đơn vị Tính<br>quategidueid                                                            |                                                         |
| Kho lưu trừ                                      |                                                                                                    |                                                         |
| - Adv - Adv                                      |                                                                                                    |                                                         |
| no video e                                       |                                                                                                    |                                                         |
| Heck                                             |                                                                                                    |                                                         |
|                                                  |                                                                                                    | Activate Windows<br>Go to Settings to activate Windows. |
| javascriptvoid(0);                               |                                                                                                    | Hỗ trợ tự động 🧄                                        |

✤ Xóa cuộc trò chuyện

Bước 1: Click Xóa cuộc trò chuyện

| Số TAY ĐÀ<br>TINH THÂI<br>A Trang chủ 🛛 Tô chức Đảng bộ                                                         | NG VIÊN<br>NGUYÊN<br>Thải Nguyễn 💼 Hoạt động Đảng bộ - 🔯 Chuyển để sinh hoạt - Khẩm phả 3D. Đóng g | dç ý kiến 🚦 Q 🚺 🖨 Tâi Khoản   |                                                         |
|----------------------------------------------------------------------------------------------------|----------------------------------------------------------------------------------------------------|-------------------------------|---------------------------------------------------------|
| Chinh sús tái khoán                                                                                             |                                                                                                    | Tìm kiểm mọi người Q          |                                                         |
| Hồ sơ cả nhân                                                                                                   | Tin nhắn 🕑 Hoàng Đức Tiến                                                                          |                               |                                                         |
| Quản lý tài khoản<br>• Đối mát khẩu                                                                             |                                                                                                    | 7 gið trước. Nguyễn Thi Hỏa 🌘 |                                                         |
| Dông gộp ý kiến                                                                                                 | Carlos de la concerta churci Tát Norg báo                                                          | hi<br>7 giú trude             |                                                         |
| Tộ học tập nghị quyết - lấy ý kiến                                                                              | Test glao việc từ tài liệu<br>Istististist 🔺 🚥                                                     |                               |                                                         |
| Quản tỷ công việc<br>1<br>Khảo sát                                                                              | Công việc nội bộ 10/09/2021<br><sub>0020h</sub> ♣ ···                                              |                               |                                                         |
| Kho lưu trữ                                                                                                    | guetnejidueid A                                                                                    |                               |                                                         |
| Trao dòi                                                                                                    |                                                                                                    |                               |                                                         |
| indri quyê                                                                                                    |                                                                                                    |                               |                                                         |
| the second second second second second second second second second second second second second second second se |                                                                                                    |                               |                                                         |
|                                                                                                    |                                                                                                    |                               | Activate Windows<br>Go to Settings to activate Windows. |
| prescription(0);                                                                                                |                                                                                                    |                               | Hỗ trợ tự động 🖍                                        |

Bước 2: Hiển thị popup xác nhận xóa

+ Click Xóa để xác nhận xóa cuộc trò chuyện, cuộc trò chuyện bị mất khỏi danh sách trò chuyện

+ Click Hủy bỏ để quay lại danh sách

| ے<br>ان Trange                                                                                                    | SỐ TAY ĐẢNG VIÊN<br>TÍNH THẢI NGUYÊN<br>chủ 😡 tổ chức Đảng bộ Thải Nguyễn 🗈 Hoạt động Đảng bộ                                       | - 🖪 Chuyện đề sinh hoạt - Khẩm phả 3D. Đóng góp ý ki              | Men z Q A OTAl knadn |                                                   |
|----------------------------------------------------------------------------------------------------|----------------------------------------------------------------------------------------------------|-------------------------------------------------------------------|----------------------|---------------------------------------------------|
| Krister     Main       Krister     Main       Bann     Bann       Dann     Bann       Hert     Main       Krister     Krister       Krister     Trae dål | guyên Trị Hòa<br>thin si nh thin<br>nh thin<br>gi ti khoản<br>p ý kiản<br>p ý kiản<br>nghị quyết - tiếy ý Kiến<br>công việc<br>trợp | roàng Dức Tiến<br>r<br>rộn vào cuộc trò chuyện này?<br>xxá Huộ Đả | In role met rapid    | tivate Windows<br>to sentinge to activate Windows |

Tìm kiếm người và nhóm

Tại vùng tìm kiếm: nhập các tiêu chí tìm kiếm > click button tìm kiếm để tìm kiếm người và nhóm

|                  | Số TAY ĐẦ<br>TÌNH THÁI N<br>ủ Trang chủ 🛛 Tổ chức Đảng bộ T   | NG VIÊN<br>IGUYÊN<br>hái Nguyên 🗈 Hoạt động Đảng bộ - 🖪 Chuy                                            | ên dê sinh höşt + Khắm phả 3D. Đóng góp ý ki | n I Q D Tài khoản                  | M. M. M.                                                |
|------------------|---------------------------------------------------------------|----------------------------------------------------------------------------------------------------|----------------------------------------------|------------------------------------|---------------------------------------------------------|
|                  | <b>Nguyễn Thị Hòa</b><br>Chiến sức tải khoản<br>Hồ sơ cả nhân | 2<br>Tin nhắn                                                                                           | Hoàng Đức Tiến                               | Tìm kiếm mọi người Q               |                                                         |
|                  | Quản lý tài khoản<br>▶ Đổi mật khẩu<br>Đóng cón ¥ kiến        | (D Tìm kiếm người và nhóm<br>Hoàng Đức Tiến<br>hi •••                                                   | 14/10/2021                                   | 7 giờ trước Nguyễn Thi Hòa 🏀<br>hi |                                                         |
| 3                | Danh bạ<br>Học tập nghị quyết - lấy ý kiến                    | Quản lý đơn vị trực thuộc<br>cho mình làm quan nhà *<br>Ron Test giac việc từ tài liệu<br>Rististist *  |                                              | 7 gið truðe                        |                                                         |
| Guộc khảo s      | Quản lý công việ<br>Khảo sát<br>Kho lưu trữ                   | Công việc nội bộ 10/09/2021<br>eq2diví A ···<br>Tài khoàn quản lý đơn vị Tính<br>quativejitiveigi A ··· |                                              |                                    |                                                         |
| yêl - lây ý keẩn | Trao đói                                                      |                                                                                                    |                                              |                                    |                                                         |
| Hos tip roll a   |                                                               |                                                                                                    |                                              |                                    | Activate Windows<br>Go to Settings to activate Windows. |
|                  |                                                               |                                                                                                    |                                              |                                    | Hỗ trợ tự động 🔺                                        |

Gửi tin nhắn

Click vào cuộc trò chuyện muốn chat > nhập tin nhắn > click icon gửi để gửi tin nhắn.

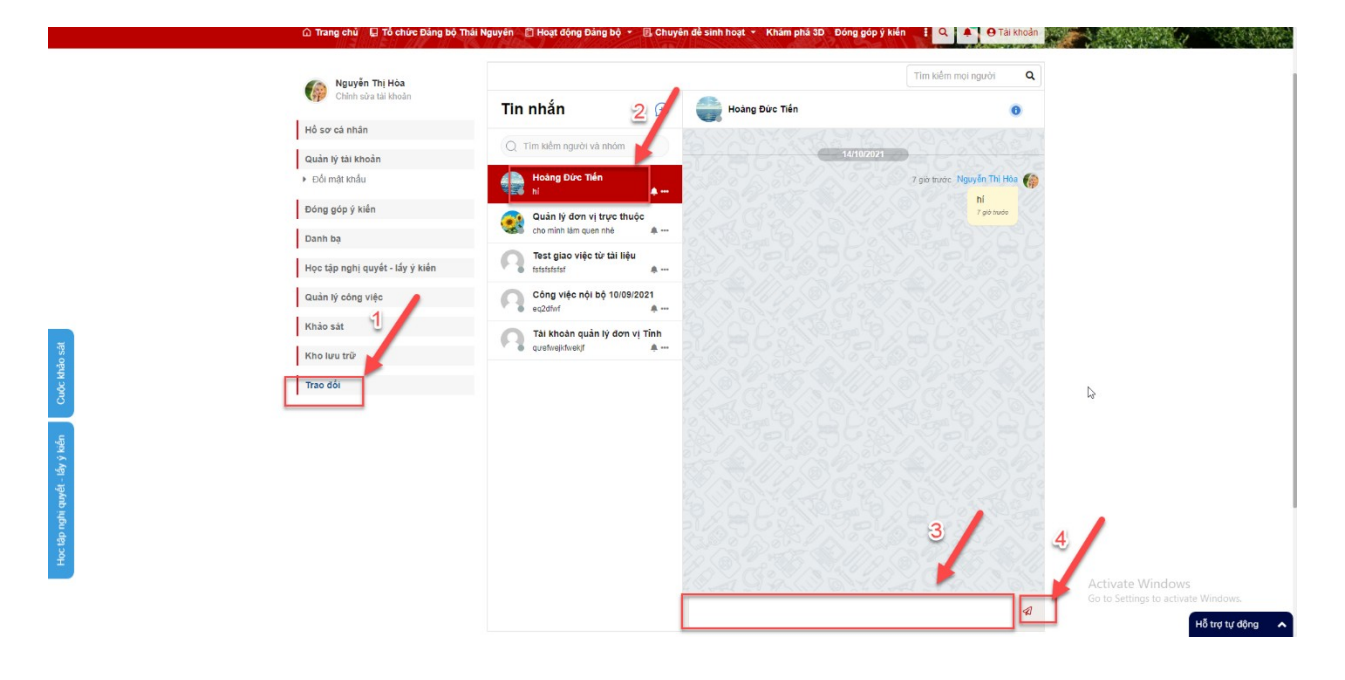